# 雲林縣私立揚子高級中學 新課綱升學管道&高中三年計畫 家長說明會

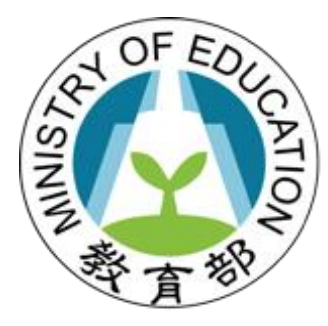

教育部國民及學前教育署 K-12 Education Administration Ministry of Education

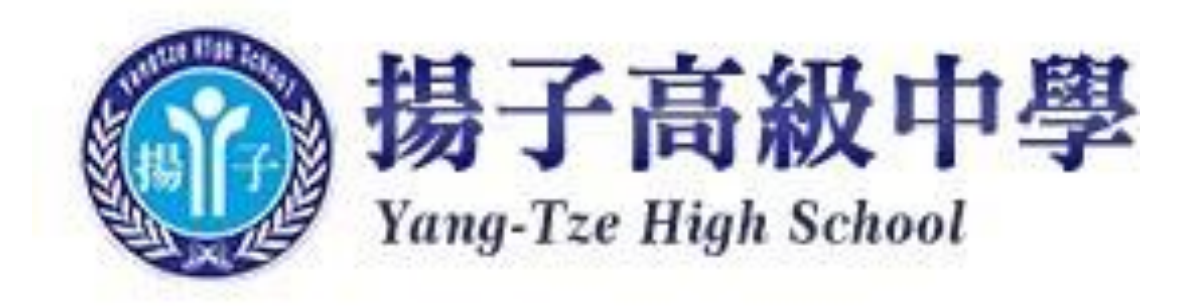

揚子高中 108 學年度 學群、課程、社團對應表

| 部定必修科目 | 關聯性較強的學群                      | 對應多元選修課程                            | 對應社                                                    | 海                                                      |
|--------|-------------------------------|-------------------------------------|--------------------------------------------------------|--------------------------------------------------------|
| 國語文    | 教育、社會心理、醫藥衛生、遊憩、法政            | 詩經教學                                | 日本文化研究社<br>塔羅牌社                                        | 韓國文化研究社                                                |
| 英語文    | 教育、社會心理、文史哲、醫藥衛生、法政           | 英文繪本教學                              | Talk show with Andrew<br>日本文化研究社                       | 韓國文化研究社                                                |
| 資訊科技   | 工程、資訊、地球環境、管理、數理化             | 程式設計- C 語言                          | 資訊研習社<br>棋奕社                                           | 益智桌遊社                                                  |
| 數學     | 工程、資訊、地球環境、數理化                | 用 GeoGebra 玩數學                      | 資訊研習社<br>棋奕社                                           | 益智桌遊社                                                  |
| 自然     | 醫藥衛生、遊憩、工程、資訊、地球環境、<br>數理化、生物 | 廚房裡的科學<br>園藝栽培與生活<br>化學聽說讀寫         | 科展實驗社                                                  |                                                        |
| 社會     | 社會心理、外語、法政、文史哲                | 地球殺手~我來解讀<br>電影裡的法律哲理與辯論技巧<br>歷史地理學 | 企業經營與行銷策略探究社<br>康輔社<br>扶少團<br>交通糾察社<br>塔羅牌社<br>日本文化研究社 | 動物保護社<br>社團糾察暨環保志工<br>童軍社<br>春暉社<br>家扶中心服務隊<br>韓國文化研究社 |
| 美術     | 藝術學群、資訊                       | 季節的感思與設計                            | 攝影社<br>影片欣賞社<br>手沖咖啡研習社<br>花樣果凍花社                      | 動畫欣賞社<br>集郵社<br>愛料理食堂社                                 |
| 音樂     | 藝術學群                          | "號""管"閒事                            | 歌喉讚合唱社<br>MV 舞蹈社<br>吉他社                                | 熱音社<br>熱舞社                                             |
| 體育     | 遊憩與運動學群、生物                    | 柔道                                  | 籃球社<br>排球社<br>游泳社                                      | 羽球社<br>巧固球社<br>田徑隊                                     |

製表: 課程諮詢教師 王彥鈞老師

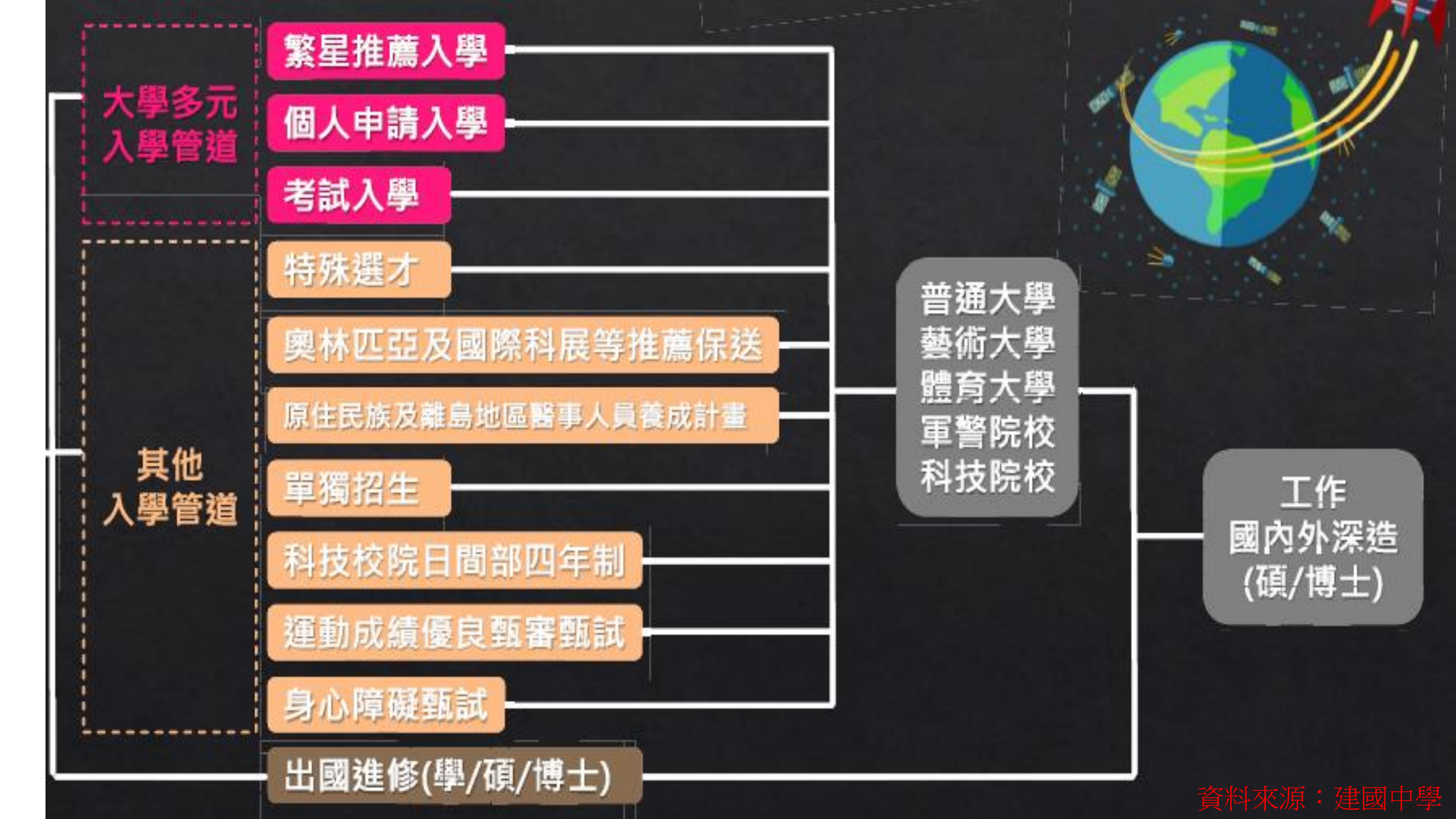

## 學生學習歷程檔案-角色篇

## 我是學生,我要做什麼? 我是學生家長,我可以做什麼?

## 各類型高級中等學校108學年度開始皆建置學習歷程檔案

因應108課綱課程實施,高級中等學校課程架構改變,強調素養 導向、跨科/跨領域統整學習、探究與實作等,同時也增加校訂 必修、多元選修等類型的課程,透過學習歷程檔案的累積,系統 化地逐步整理學習成果,可以更全面的了解自己在高級中等教育 階段的學習結果。

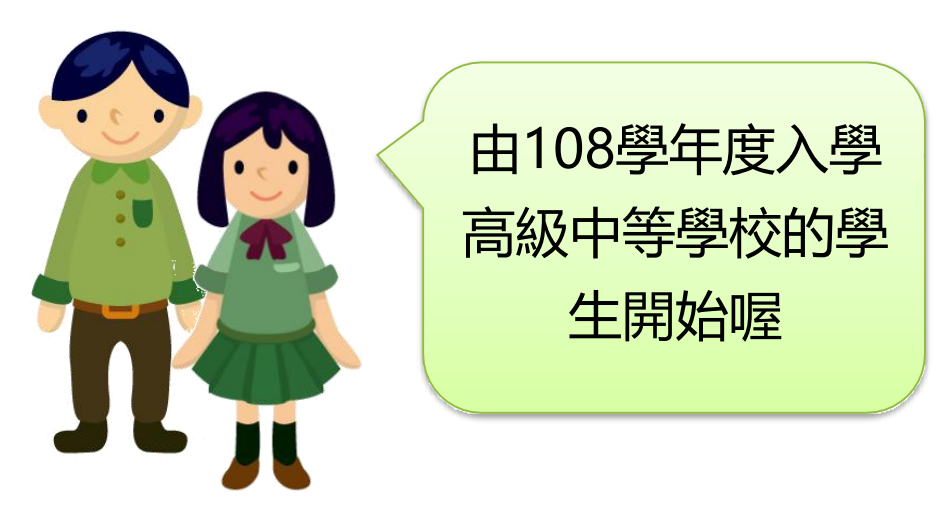

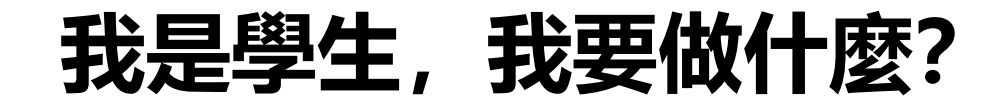

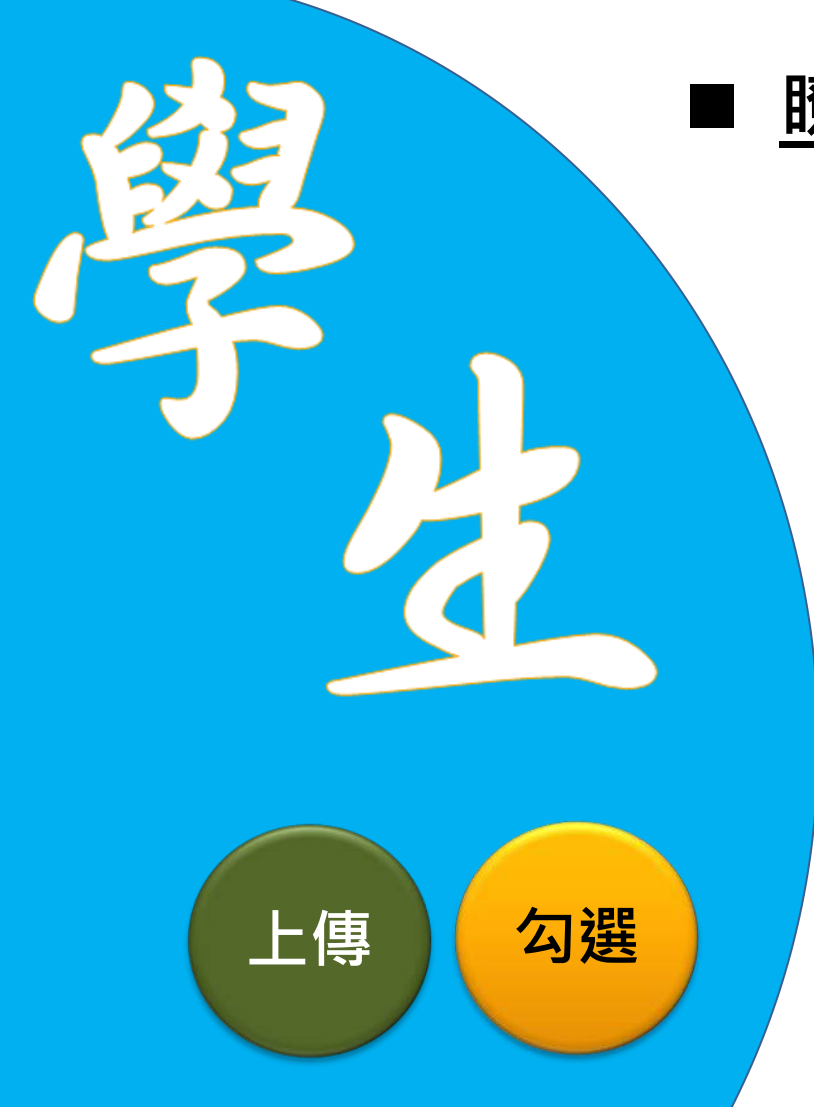

## <u>瞭解</u>學習歷程檔案對自己的重要性。

### 學會學習歷程學校平臺之相關操作。

**參與**各項學習活動,積極探索出自己的興趣, 並找到生涯定向,逐步累積自己的學習經歷。

配合學校規劃之時程,上傳和勾選自己的課程學習成果及多元表現。

### 我是學生家長,我要做什麼?

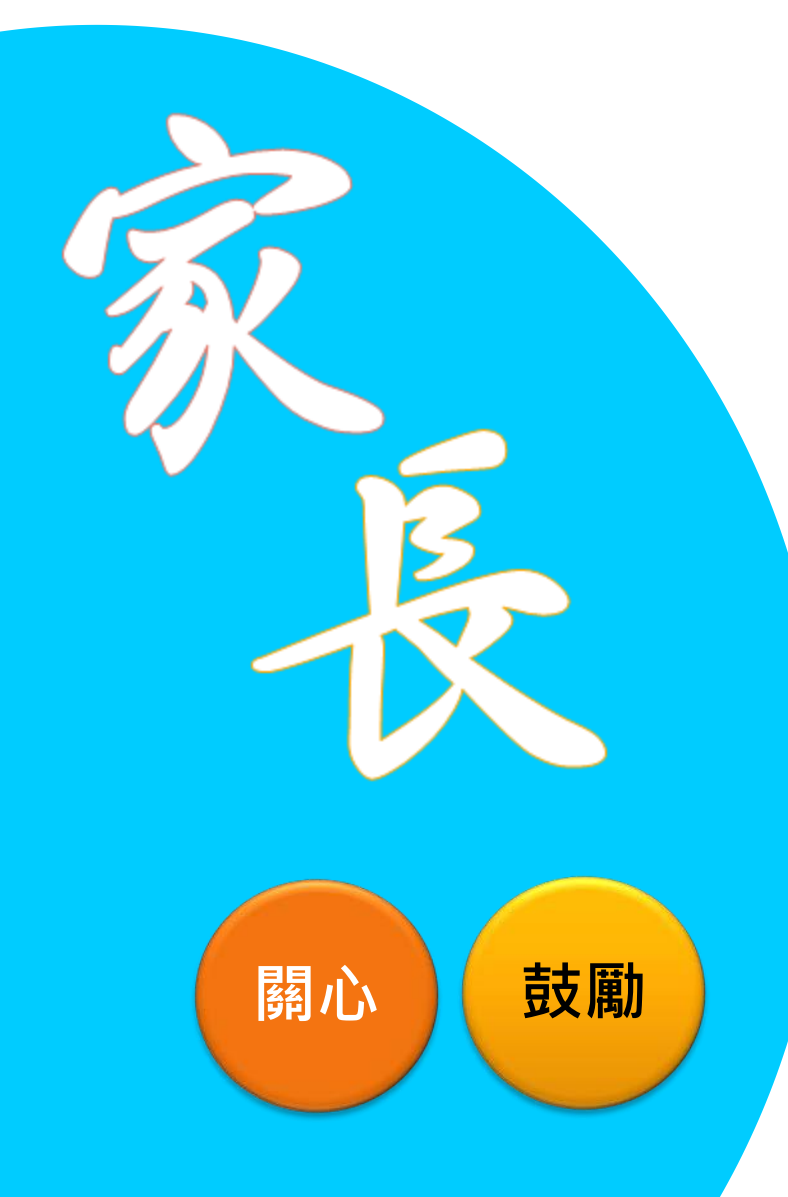

### ■瞭解學習歷程檔案的重要性。

- <u>透過</u>孩子的課程學習成果,<u>瞭解</u>孩 子在學校課程的學習情況。
  - 鼓勵孩子多元展能,積極參與各項學
     習活動,發現自己的興趣,並找到生
    - 涯定向。

## 學生學習歷程檔案-目的篇

108課綱高級中等學校課程改變了什麼? 為什麼要建置學生學習歷程檔案? 學生學習歷程檔案有什麼作用? 學生學習歷程檔案有哪些相關法規?

## 108 課綱高級中等學校課程改變了什麼?

## 108學年度正式實施 (108.8.1起)

| 普高         | 技高         | 綜高         | 新 單科       |
|------------|------------|------------|------------|
| 1.調降必修學分,調 | 1.調高部定實習科目 | 1.調降必修學分·調 | 1.以特定核心學科領 |
| 高選修學分比重    | 學分數        | 整選修學分      | 域為主課程・發展   |
| 2.新增校訂必修   | 2.新增「技能領域」 | 2.調整校訂必修學分 | 一般科目或專業科   |
|            | 實習科目       | 數          | 目,奠立特定學門   |
| 3.墙加選修課程類型 | 3.增加多元選修類型 | 3.新增彈性學習時間 | 知能的拓展與深化   |
| 4.新增彈性學習時間 | 4.增加彈性學習時間 | 4.新增學術學程專題 | 2.新增彈性學習時間 |
|            |            | 實作         |            |

進修部、實用技能學程、建教合作班、體育班、藝術才能班、及特殊教育班等課程規劃,另依各該實施規範/課程綱要辦理。

### 為什麼要建置學生學習歷程檔案?

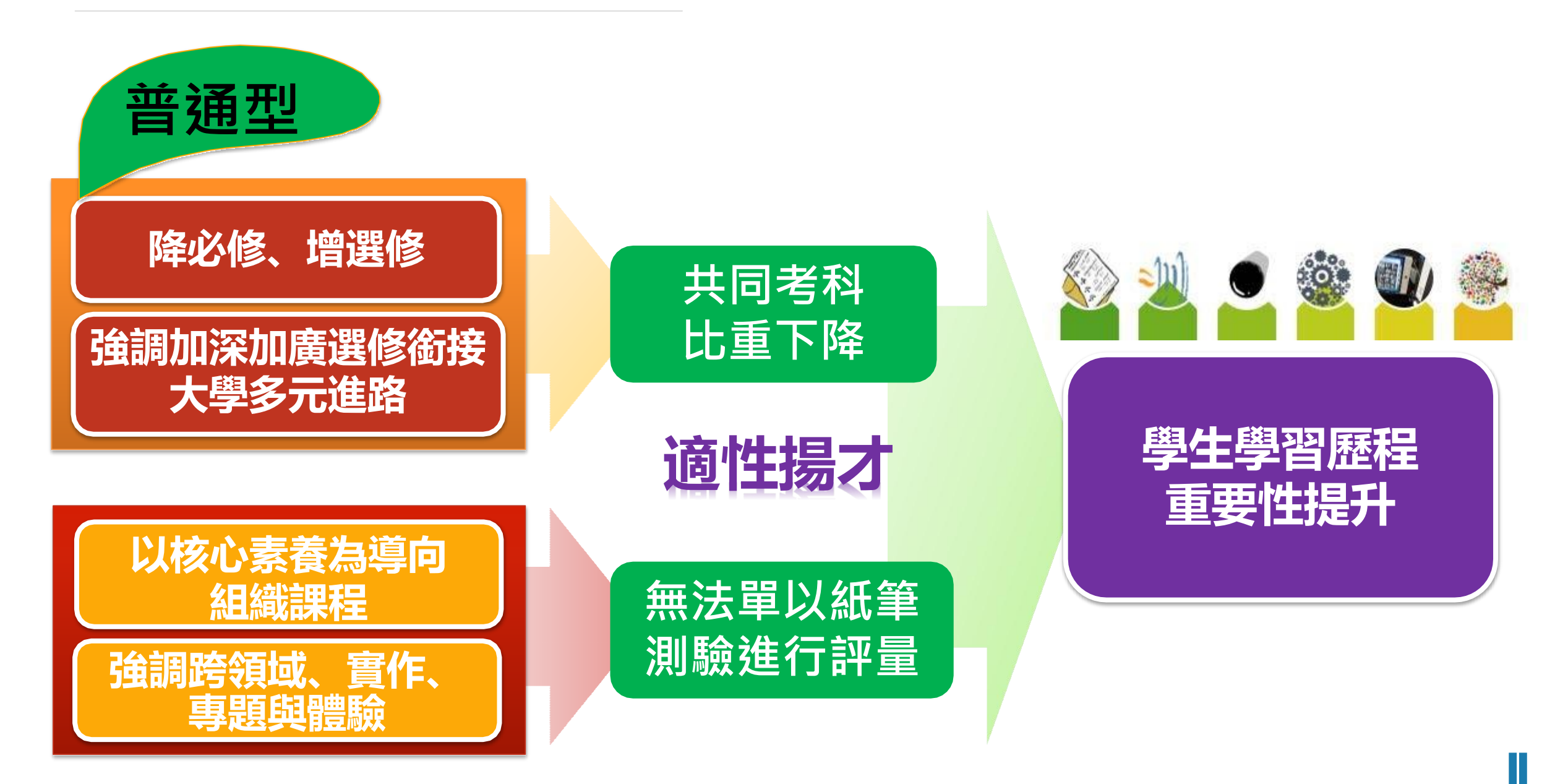

## 為什麼要建置學生學習歷程檔案?

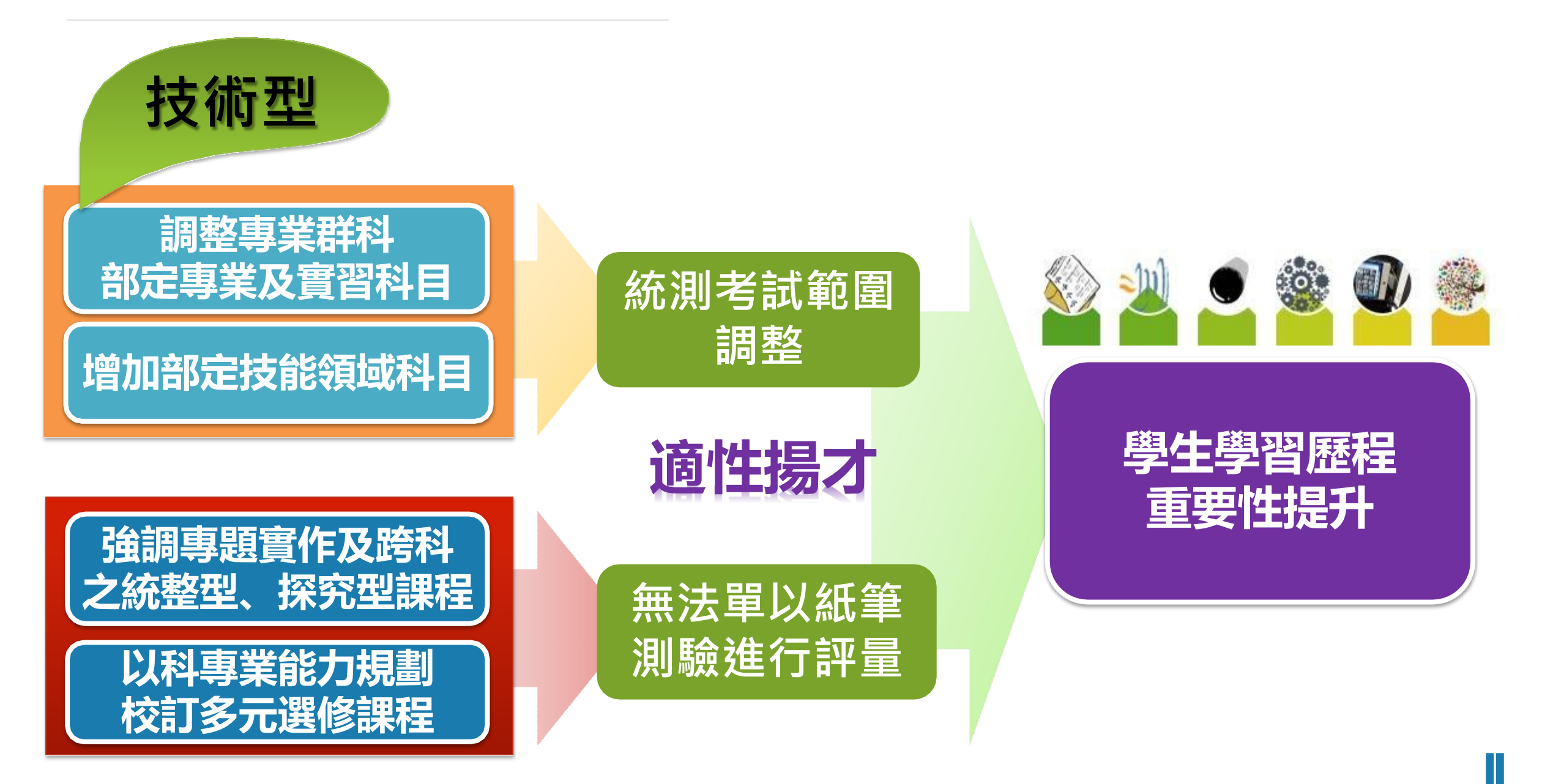

## 學生學習歷程檔案有什麼作用?

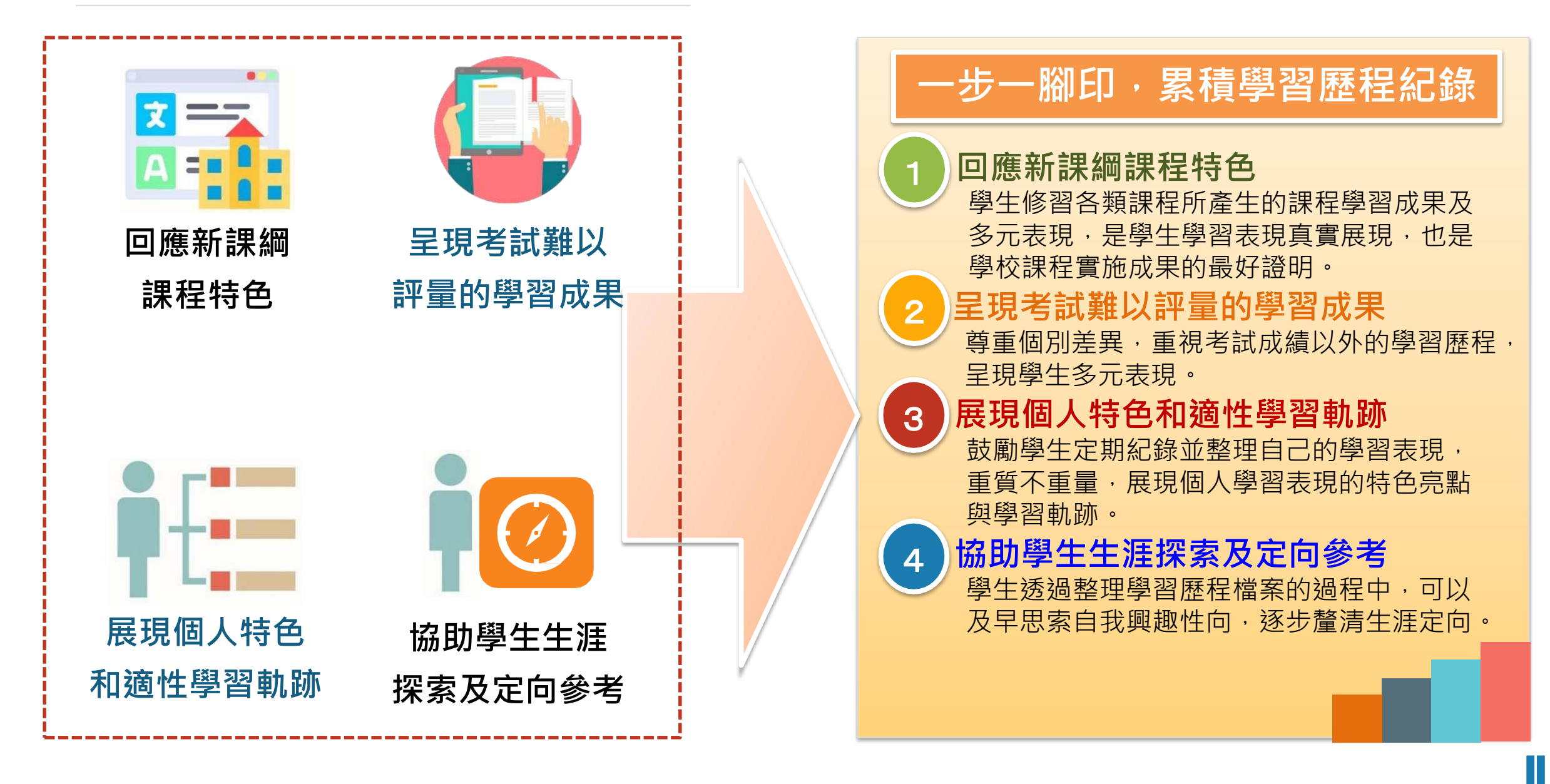

## 學生學習歷程檔案-認識篇

## 學生學習歷程檔案蒐集哪些資料? 我的學習歷程檔案是怎樣被蒐集保存的?

## 學生學習歷程檔案<mark>蒐集那些資料</mark>?

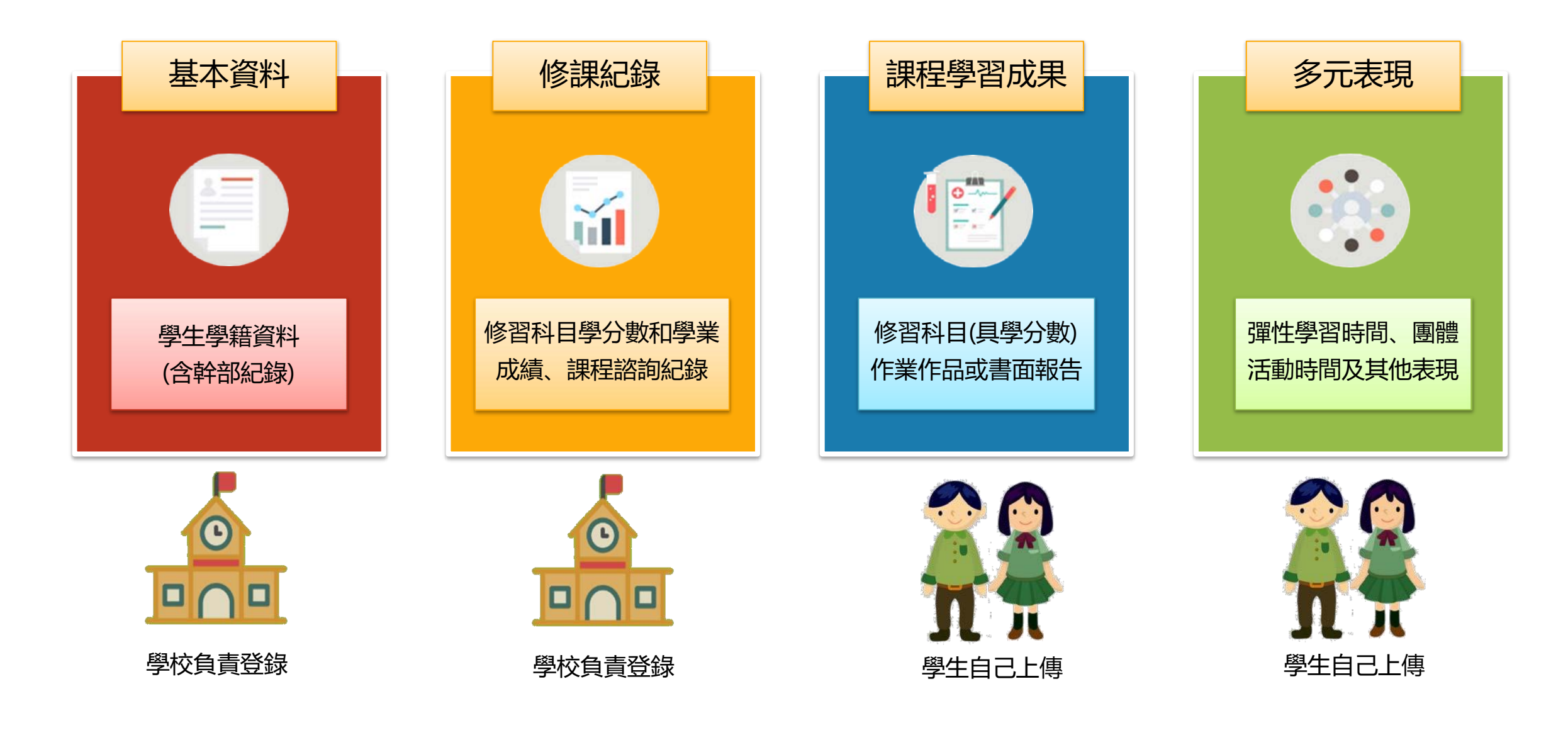

## 學生學習歷程檔案蒐集項目詳細內容

|            | 學習歷程學校平臺                                                                                                    | ₽.         | 習歷程中央資料庫                                                                                       |
|------------|----------------------------------------------------------------------------------------------------|------------|------------------------------------------------------------------------------------------------|
| 項目         | 内容                                                                                                    | 項目         | 内容                                                                                             |
| 基本資料       | 學生學籍資料<br>(含校級、班級及社團幹部紀錄)                                                                                     | 基本資料       | 同學習歷程學校平臺之資料<br>●學校 <mark>每學期提交</mark>                                                         |
| 修課紀錄       | 學校報經各該主管機關備查之課程計<br>畫所開設、有採計學分之科目/課程學<br>業成績及 <b>課程諮詢紀錄</b>                                                   | 修課紀錄       | 同學習歷程學校平臺之資料;不<br>包括 <b>課程諮詢紀錄</b><br>●學校 <b>每學期提交</b>                                         |
| 課程學習<br>成果 | <ul> <li>(需任課教師認證)</li> <li>前款科目/課程產出之作業、作品及其</li> <li>他學習成果</li> <li>●每學期學生上傳時間及件數由學校自</li> <li>訂</li> </ul> | 課程學習<br>成果 | <ul> <li>●學習歷程學校平臺之資料</li> <li>●學生自一學年上傳至學校平<br/>臺之課程學習成果,勾選至</li> <li>多6件,由學校每學年提交</li> </ul> |
| 多元表現       | 彈性學習時間、團體活動時間及其他表<br>現<br>● <b>學生上傳時間及件數由學校自訂</b>                                                             | 多元表現       | <ul> <li>同學習歷程學校平臺之資料</li> <li>●學生自一學年上傳至學校平臺</li> <li>之多元表現,勾選至多10件,<br/>由學校每學年提交</li> </ul>  |

## 學生學習歷程檔案的檔案格式、大小

| 資料項目     | 檔案格式類型           | 内容說明<br>(檔案大小或簡述文字之字數) |
|----------|------------------|------------------------|
| 課程諮詢紀錄   | 文件:pdf、jpg、png   | 每件固定上限2MB              |
| (只限校內平臺) | 簡述:文字            | 每件100個字為限              |
|          | 文件:pdf、jpg、png   | 每件固定上限2MB              |
| 課程學習成果   | 影音檔案:mp3、mp4     | 每件固定上限5MB              |
|          | 簡述:文字            | 每件100個字為限              |
|          | 證明文件:pdf、jpg、png | 每件固定上限2MB              |
| 夕二丰田     | 影音檔案:mp3、mp4     | 每件固定上限5MB              |
| 多兀衣巩     | 外部連結:文字          | -                      |
|          | 簡述:文字            | 每件100個字為限              |

## 學生學習歷程檔案是怎樣被蒐集保存的?

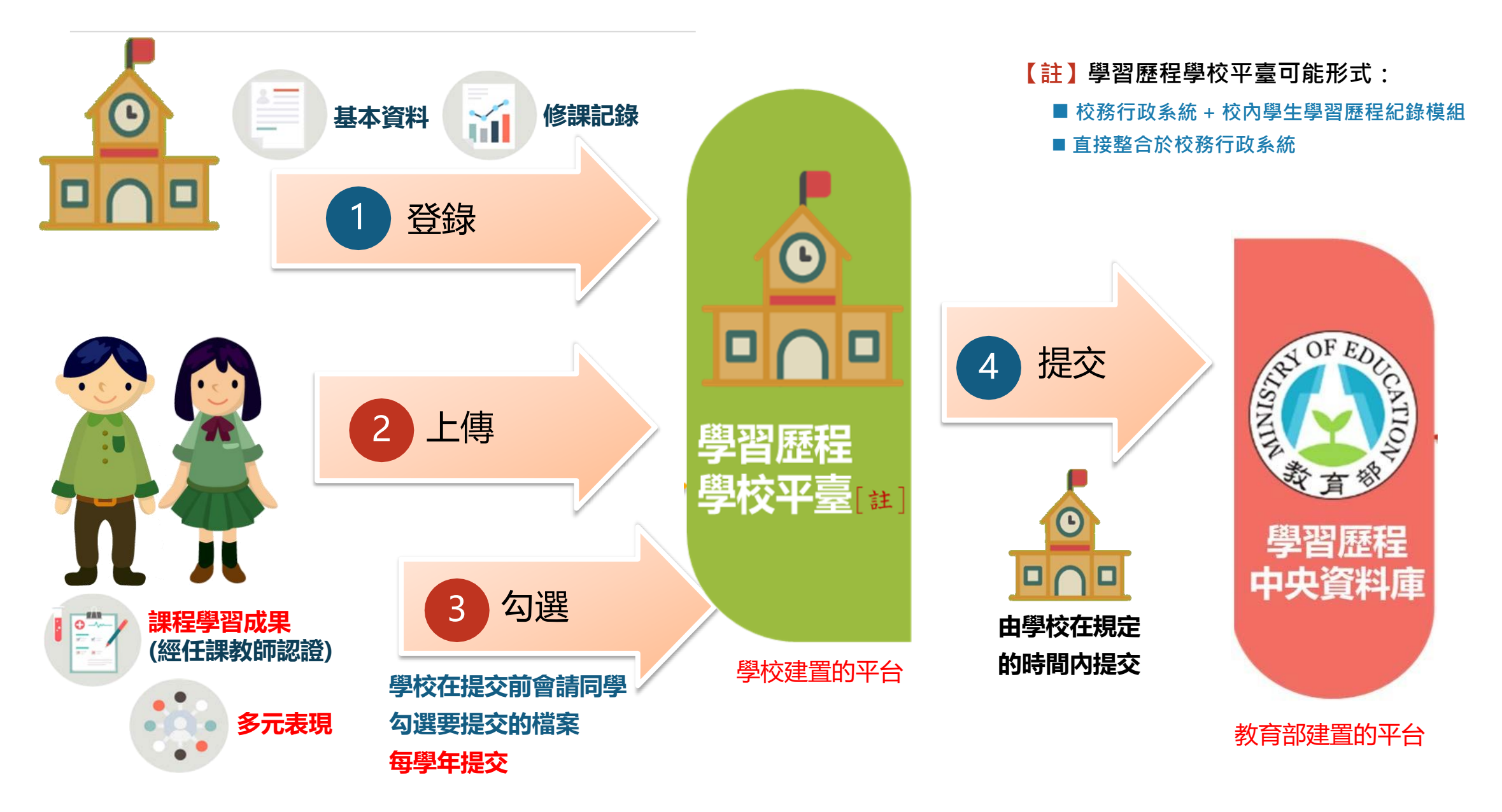

## 學生學習歷程檔案-進路篇

學生學習歷程檔案如何協助我做生涯定向? 大學技專端如何取得學生學習歷程檔案作為 備審參考資料? 運用學生學習歷程檔案產出升學備審資料有 什麼優點?

## 學習歷程檔案可以怎樣幫助學生生涯定向?

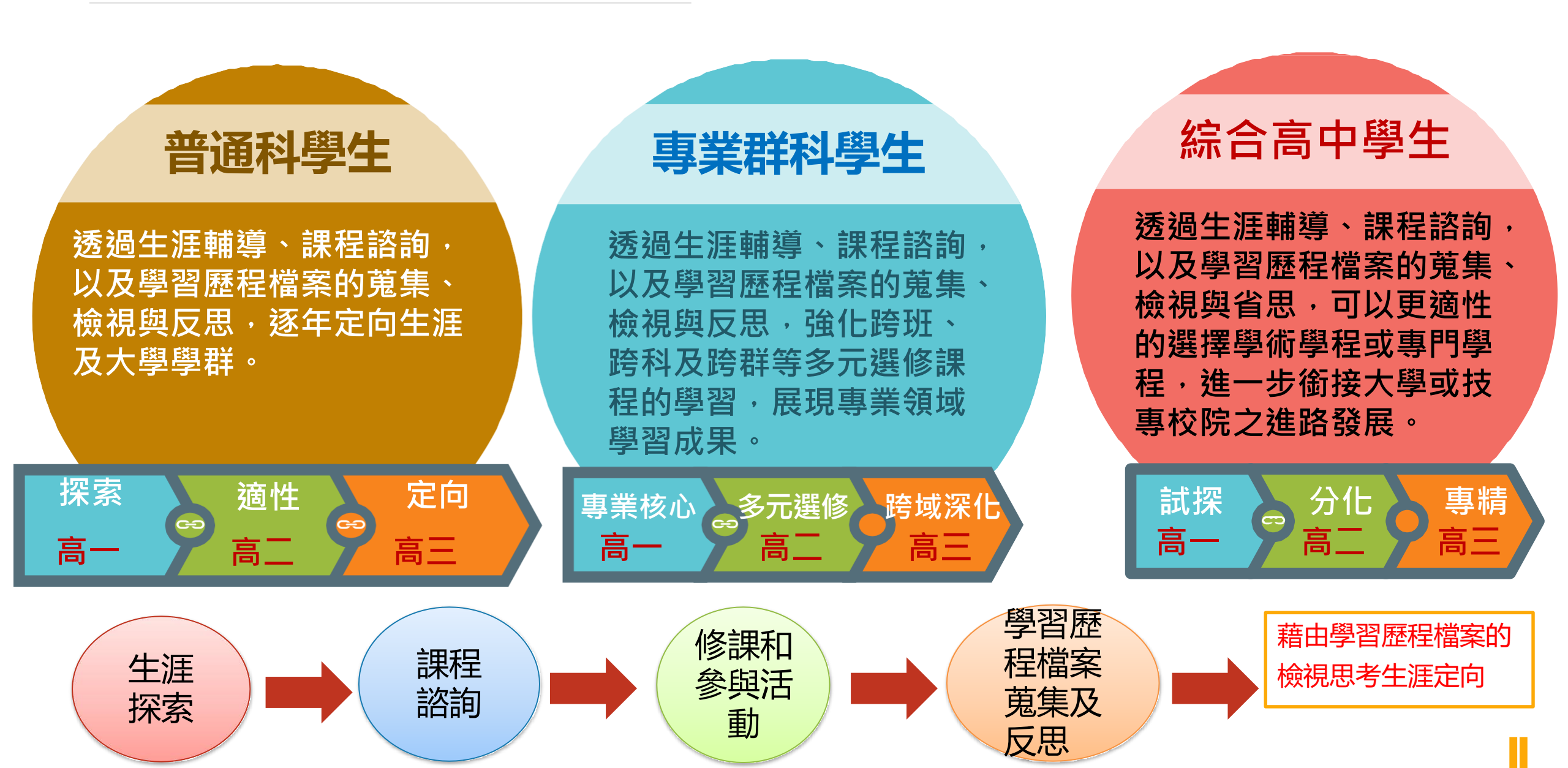

## 大專校院端如何取得學生學習歷程檔案作為升學備審資料?

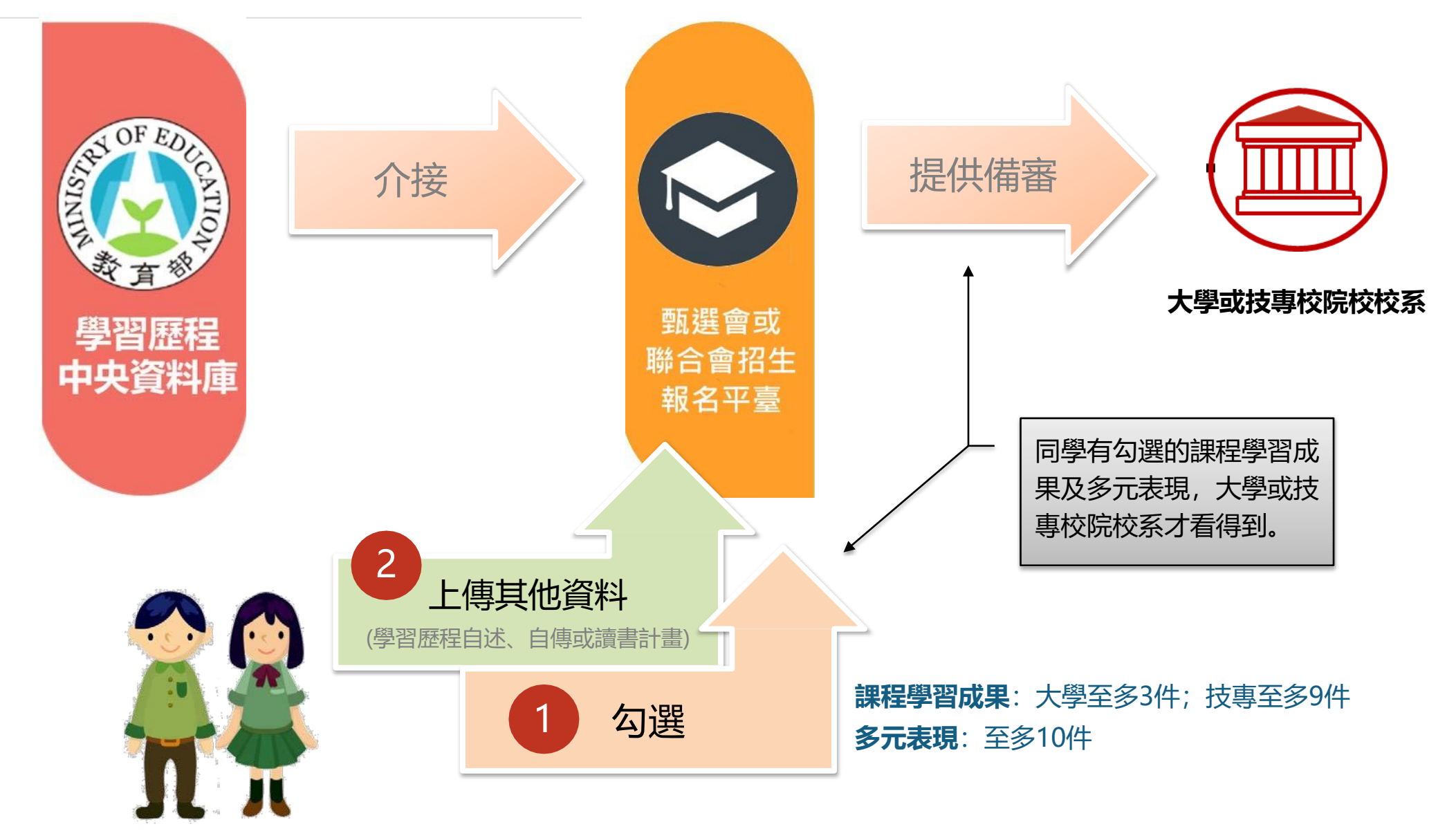

## 什麼時候大專校院端會告訴大家,想看哪些學習歷程? 三階段公布大專校院申請或甄試參採學習歷程內容及期程

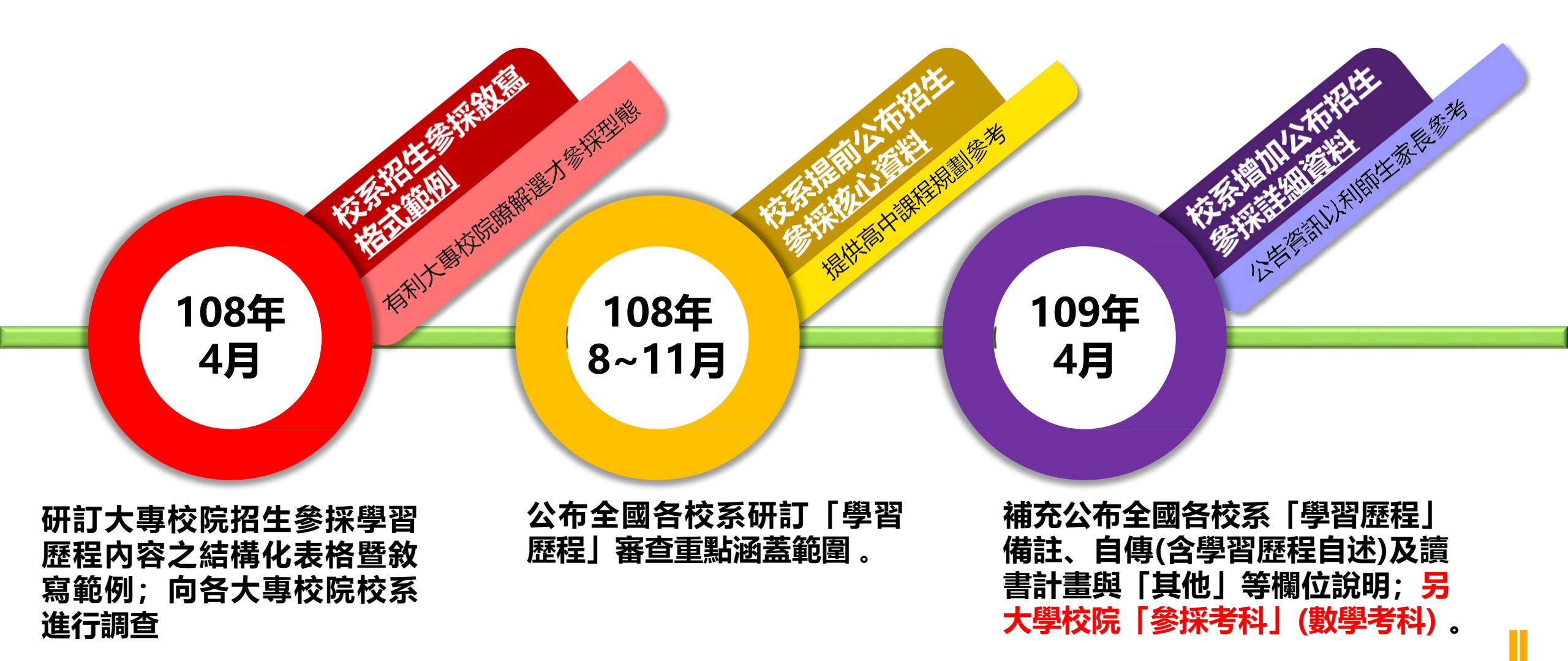

## 運用學生學習歷程檔案產出升學備審資料有什麼優點?

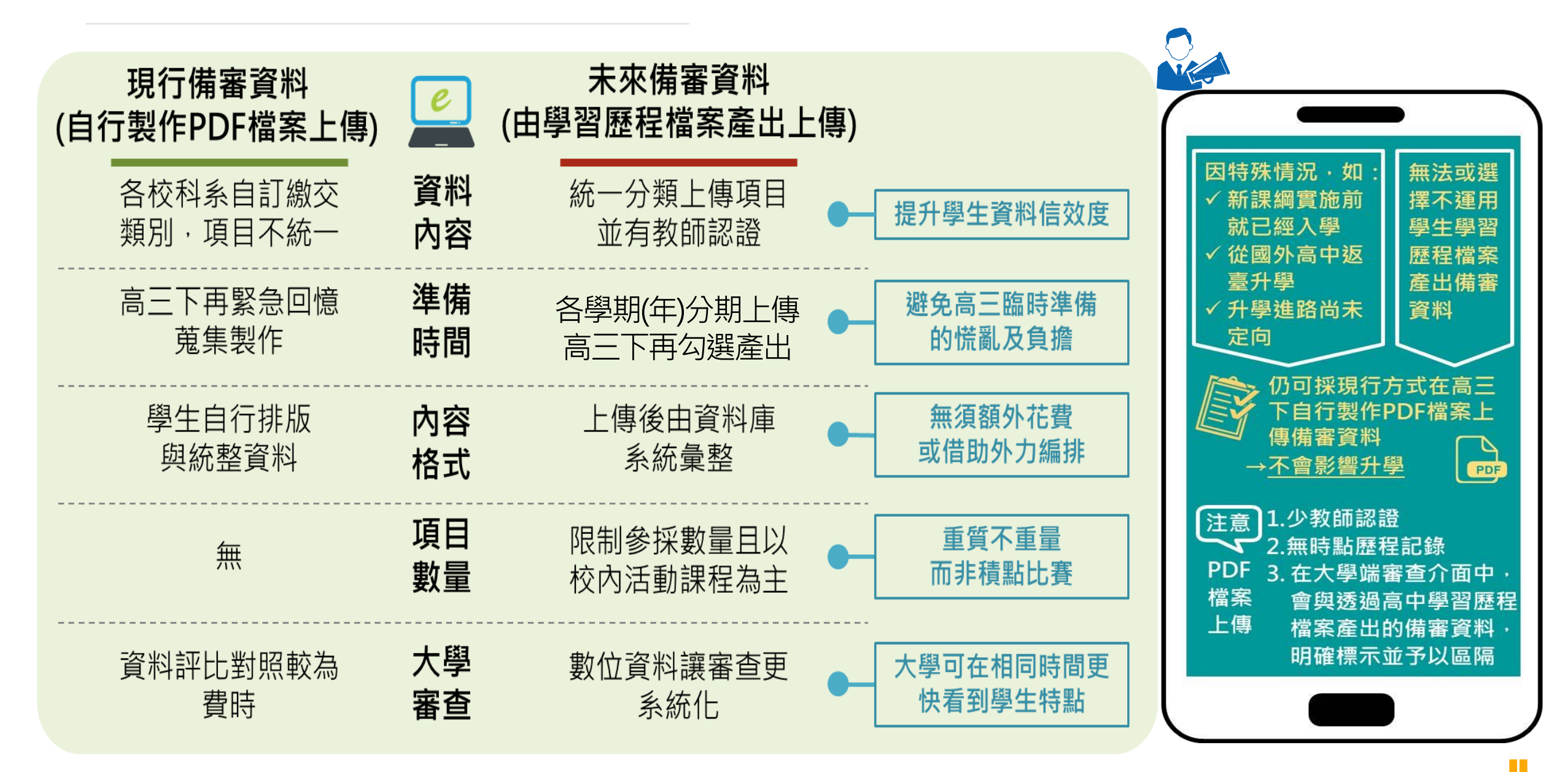

國立交通大學 中學人才培育計畫

常模分析圖表 | 職能向度分析 | 工作分布形態 | 職能秘笈

#### 職能向度表現

|      | 職場<br>準備 | 成就<br>動機 | 工作<br>控管 | 團隊<br>精神 | 負責<br>承擔 | 執行<br>能力 | 溝通<br>協調 | 人脈<br>拓展 | 同理<br>關懷 | 自我<br>提升 | 適應<br>能力 | 抗壓<br>能力 | 正向<br>樂觀 | 分析<br>思考 | 創造<br>能力 | 顧客<br>關係 |
|------|----------|----------|----------|----------|----------|----------|----------|----------|----------|----------|----------|----------|----------|----------|----------|----------|
| 白己   | 71       | 56       | 94       | 56       | 81       | 81       | 56       | 63       | 63       | 56       | 56       | 100      | 88       | 56       | 63       | 69       |
| 校園常模 | 65       | 62       | 67       | 72       | 65       | 73       | 64       | 64       | 64       | 61       | 70       | 74       | 65       | 66       | 67       | 67       |
| 大眾常模 |          | 61       | 75       | 73       | 72       | 75       | 66       | 64       | 63       | 64       | 74       | 79       | 69       | 67       | 66       | 70       |
| 表現   | 偏高       | 一般       | 很高       | 偏低       | 很高       | 偏高       | 一般       | 一般       | 一般       | 一般       | 偏低       | 很高       | 很高       | 偏低       | 一般       | 一般       |

#### 職能向度表現

|      | 職場 | 成就 | 工作 | 團隊 | 負責 | 執行 | 溝通 | 人脈 | 同理 | 自我 | 適應 | 抗壓 | 正向 | 分析 | 創造 | 顧客 |  |
|------|----|----|----|----|----|----|----|----|----|----|----|----|----|----|----|----|--|
|      | 準備 | 動機 | 控管 | 精神 | 承擔 | 能力 | 協調 | 拓展 | 關懷 | 提升 | 能力 | 能力 | 樂觀 | 思考 | 能力 | 關係 |  |
| 自己   | 75 | 69 | 94 | 50 | 88 | 69 | 56 | 56 | 69 | 63 | 63 | 56 | 56 | 81 | 50 | 81 |  |
| 校園常模 | 65 | 62 | 67 | 72 | 65 | 73 | 64 | 64 | 64 | 61 | 70 | 74 | 65 | 66 | 67 | 67 |  |
| 大眾常模 |    | 61 | 75 | 73 | 72 | 75 | 66 | 64 | 63 | 64 | 74 | 79 | 69 | 67 | 66 | 70 |  |
| 表現   | 很高 | 偏高 | 很高 | 偏低 | 很高 | 一般 | 一般 | 一般 | 偏高 | 一般 | 一般 | 偏低 | 偏低 | 很高 | 偏低 | 很高 |  |

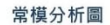

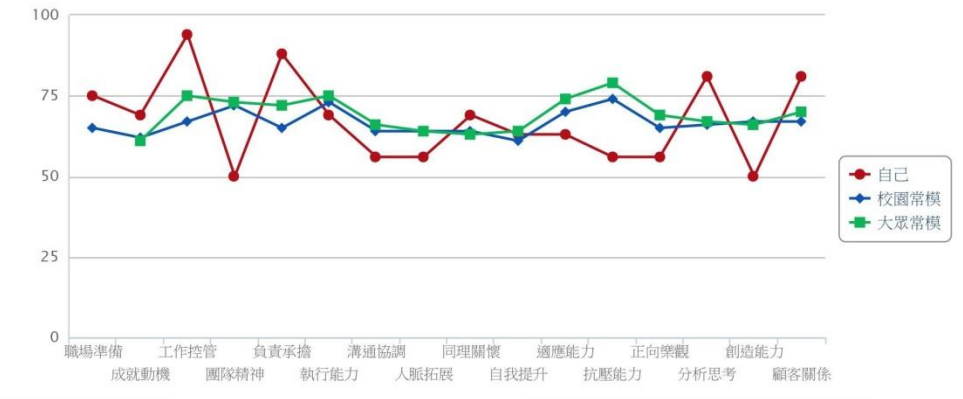

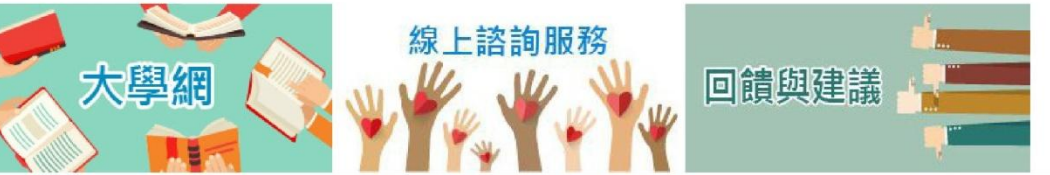

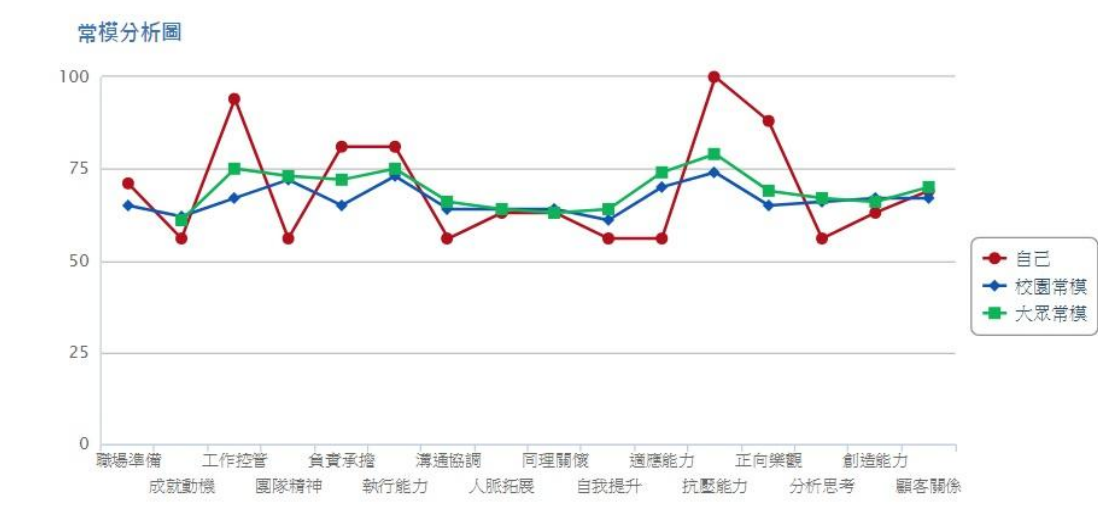

#### 職能向度表現

你的職能星在: 地球Earth, 強度為81%。 你適合傳統型工作, 工作內容為偏向清楚明確、規範、有序的任務性活動。

#### 工作職務表現

| 工作職 | 職能星            | 定義                             | 適合度 | 推薦職<br>務 |
|-----|----------------|--------------------------------|-----|----------|
| 研究型 | 天王星<br>Uranus  | 偏向需要思考、組織理解的開發性活動              | 66% | æ        |
| 業務型 | 水星<br>Mercury  | 偏向與人接觸,進行溝通協調並進行心理說服的活動        | 77% | æ        |
| 服務型 | 海王星<br>Neptune | 偏向提供時間、產品、地點進行各種利益或心理滿足的情緒勞務活動 | 71% | æ        |
| 商業型 | 冥王星Pluto       | 偏向興時事結合並能夠創造契機並影響他人的目的性活動      | 71% | æ        |
| 藝術型 | 金星Venus        | 偏向需要獨立自主、無規則可循且較無形之創造性的活動      | 60% | æ        |
| 社會型 | 火星Mars         | 偏向能夠帮助和提昇別人的活動                 | 73% | æ        |
| 應用型 | 土星Saturn       | 偏向使用專業知識進行應用與統整或分析的活動          | 73% | S        |
| 領導型 | 木星Jupiter      | 偏向組織與主導團體,並進行策略規劃與任務分配管理型活動    | 65% | æ        |
| 傳統型 | 地球Earth        | 偏向清楚明確、規範、有序的任務性活動             | 81% | 8        |

#### 職能力分析

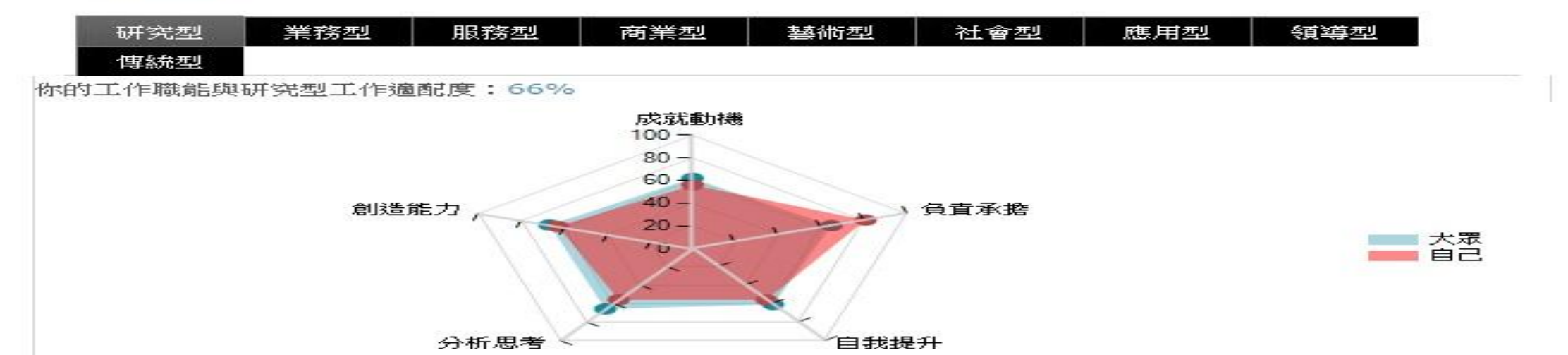

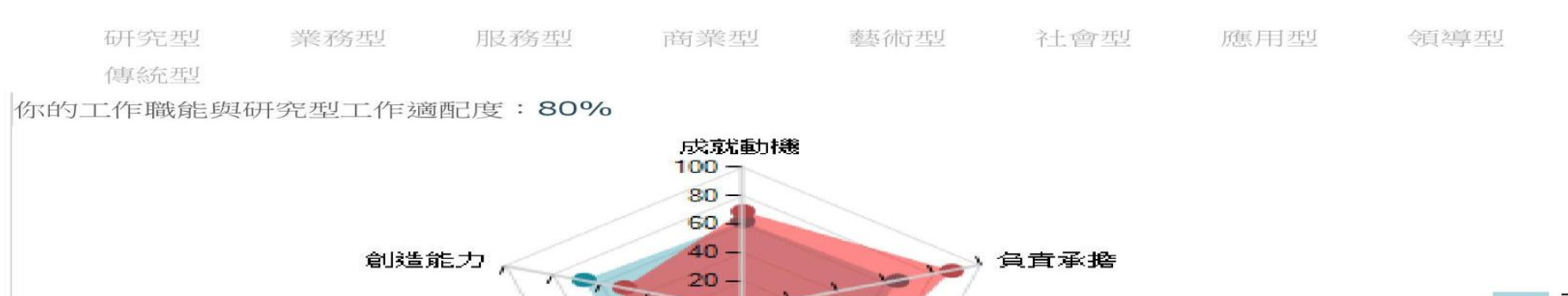

自我提升

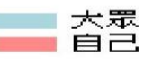

你的工作職能與業務型工作適配度:69%

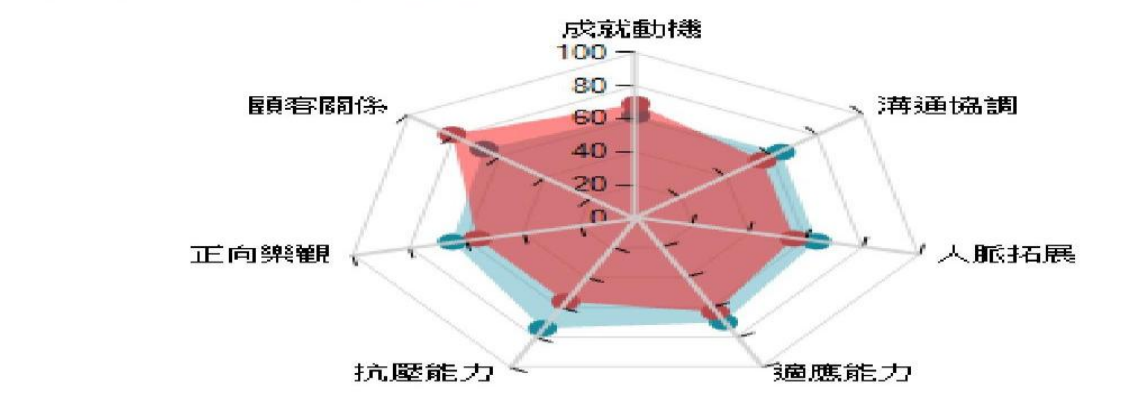

10

分析思考

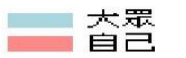

你的工作職能與服務型工作適配度:58%

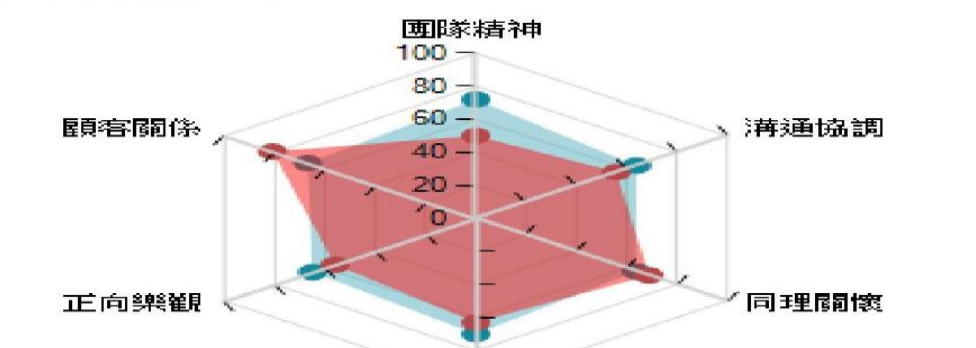

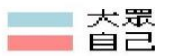

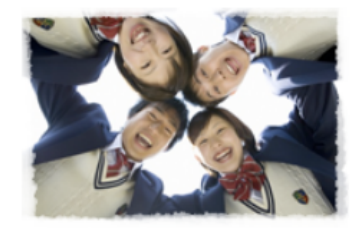

### 中學生網站 小論文參賽作品累積: 228433篇 閱讀心得寫作比賽參賽作品累積: 665916篇 目前站上人數: 298人 網站瀏覽人次: 135192432人

【系統公告】因安全考量,輸入單引號或等號將會轉換為全形字符「'」及「=」 【系統公告】(重要)如何避免遭到Web Page Blocked ! 【系統公告】請盡早上傳作品及投稿,並請各校掌握投稿作品數量,避免超額投稿被系統刪除...

| ▶ 會員登入                                     | ■ 最新訊息                                              |
|--------------------------------------------|-----------------------------------------------------|
| 帳號                                         | 小論文疑似抄襲記錄表(評審用空白表格)                                 |
| 密碼                                         | 108/08/02 閱讀心得疑似抄襲記錄表(評審用空白表格) 🚥                    |
| 数不是機器人<br>reCAPTCHA<br>踏私種・解釈              | 108/08/01 小論文疑似抄襲記錄表(評審用空白表格) 🚥                     |
| 查詢我的密碼 <sub>登入</sub>                       | 108/08/01 重要必看!小論文評審要點增加英文寫作類四大段落標題名稱,投稿<br>前請詳閱。 🚥 |
| 中學生網站會員註冊                                  | 108/08/01 108學年度全國高級中等學校小論文寫作比賽實施計畫                 |
| • 小論文專區                                    | 108/08/01 108學年度全國高級中等學校閱讀心得寫作比賽實施計畫                |
| <ul> <li>閱讀心得專區</li> <li>我的作品專區</li> </ul> | 108/05/20 關於最新一梯次獎狀發送問題,一併回覆                        |
| <ul> <li></li></ul>                        | 108/05/14 第1080331梯次小論文成績已公布,請點選左列得獎作品查詢            |
| • 網站服務條款                                   |                                                     |
| <ul> <li>最新訊息</li> </ul>                   |                                                     |
| • Q&A專區                                    | 107/08/06 107學年度全國高級中等學校閱讀心得寫作比賽實施計畫                |

| 還   | <u>##(11</u> |            | 揻           | 煑           | <u>NTWX</u> | 畫           | 老師      | <u>1日日1元起</u>                          |                        | 燙  | 載 |
|-----|--------------|------------|-------------|-------------|-------------|-------------|---------|----------------------------------------|------------------------|----|---|
| 雲林區 | 雲林<br>縣      | 私立揚<br>子高中 | _<br>年<br>級 | 普通科         | 孝           | 林式妙         | 陳純<br>平 | 被偷走的人生                                 | 被偷走的人生                 | 特優 |   |
| 雲林區 | 雲林<br>縣      | 私立揚<br>子高中 | <br>年<br>級  |             | 高一忠         | 陳家芊         | 林玉珍     | <u>平行世界的愛情故</u><br>事                   | 平行世界的愛情故事              | 優等 |   |
| 雲林區 | 雲林<br>縣      | 私立揚<br>子高中 | 二年級         |             | 忠           | 尤<br>凰蓁     | 林雅<br>萍 | <u>我們忘記的那些事</u><br>情                   | 牧羊少年奇幻之旅               | 甲等 |   |
| 雲林區 | 雲林<br>縣      | 私立揚<br>子高中 | _<br>年<br>級 |             | 孝           | 林仙安         | 陳純<br>平 | <u>一件事,改變你的</u><br>二 <u>生</u>          | 遇見街貓BOB                | 優等 |   |
| 雲林區 | 雲林<br>縣      | 私立揚<br>子高中 | 二年級         |             | 1           | 鄭<br>雅<br>婷 | 林雅<br>萍 | <u>Beyond the</u><br><u>Screenplay</u> | 台灣目前沒有譯本               | 甲等 |   |
| 雲林區 | 雲林<br>縣      | 私立揚<br>子高中 | 二年級         |             | 二年<br>忠班    | 王婷卉         | 林雅<br>萍 | <u>拉夢想一把,推自</u><br><u>己一把</u>          | 不如去闖:年輕不是迷茫<br>的藉口     | 特優 |   |
| 雲林區 | 雲林<br>縣      | 私立揚<br>子高中 | 二年級         |             | 1           | 廖翌晴         | 林雅<br>萍 | <u>原來,好好生活可</u><br><u>以這麼簡單!</u>       | 好。好:原來,好好生<br>活可以這麼簡單! | 特優 |   |
| 雲林區 | 雲林<br>縣      | 私立揚<br>子高中 | 年<br>級      |             | 1           | 潘芷婕         | 林雅<br>萍 | <u>煩惱</u>                              | 你所煩惱的事,有九成<br>都不會發生    | 甲等 |   |
| 雲林區 | 雲林<br>縣      | 私立揚<br>子高中 | _<br>年<br>級 |             | 忠           | 曾于          | 林玉<br>珍 | 走出抱怨                                   | 不抱怨的世界                 | 特優 |   |
| 雲林區 | 雲林<br>縣      | 私立揚<br>子高中 | 二年級         |             | 忠班          | 許<br>庭<br>羽 | 林雅<br>萍 | 給自己一個原諒                                | 與自己和好如初                | 特優 |   |
| 雲林區 | 雲林<br>縣      | 私立揚<br>子高中 | _<br>年<br>級 |             | 忠           | 邱<br>郁<br>芸 | 林玉珍     | 力量來自渴望                                 | 力量來自渴望                 | 甲等 |   |
| 雲林區 | 雲林<br>縣      | 私立揚<br>子高中 | 三年級         | 普<br>通<br>科 | 忠           | 林修毅         | 陳韻<br>如 | 荒繆與溫度                                  | 異鄉人                    | 優等 |   |

| 工程<br>技術<br>類 | 雲林區 | 雲林<br>縣 | 私立揚<br>子高中 | 二年級 |           | 忠班  | 施竣皓                    | 陳尚民             | ISA撞擊頻譜分析儀                                 | 特優 |
|---------------|-----|---------|------------|-----|-----------|-----|------------------------|-----------------|--------------------------------------------|----|
| 法政            | 雲林區 | 雲林<br>縣 | 私立揚<br>子高中 | 二年級 |           | 高二仁 | 林庭韻<br>洪啟祐<br>邱煒斌      | 陳韻如             | 從校園性醫擾事件探討師生關係演變                           | 優等 |
| 文學            | 雲林區 | 雲林<br>縣 | 私立揚<br>子高中 | 一年級 |           | 仁班  | 陳怡親<br>鄭雅婷             | 陳韻<br>如、林<br>雅萍 | <u>淺談小說</u> 興電影的改編—以《魔鏡夢<br>遊》為例           | 特優 |
| 資訊            | 雲林區 | 雲林縣     | 私立揚<br>子高中 | 三年級 | 應外科       | 和班  | 林 盈禎<br>李 沛 蓁<br>呂 俊 毅 | 李宜璇             | <u>今天,你「聊」了嗎?</u>                          | 甲等 |
| 健康<br>護理      | 雲林區 | 雲林<br>縣 | 私立揚<br>子高中 | 二年級 |           | 忠班  | 陳冠廷<br>蔡和諺             | 陳韻<br>如、陳<br>尚民 | 靜坐冥想對青少年情緒的影響                              | 甲等 |
| 史地<br>頻       | 雲林區 | 雲林<br>縣 | 私立揚<br>子高中 | 二年級 |           | ſ   | 許都恩                    | 陳韻如<br>老師       | <u>尋找《馬克思的烏托邦》— 從冷戰時期</u><br>淺析共產主義國家之政治發展 | 甲等 |
| 教育            | 雲林區 | 雲林<br>縣 | 私立揚<br>子高中 | 二年級 |           | 仁班  | 許博竣                    | 陳尚<br>民、王<br>產鈞 | 「動機」是語言學習的根源                               | 甲等 |
| 教育            | 雲林區 | 雲林<br>縣 | 私立揚<br>子高中 | 二年級 | 高中普<br>通科 | 仁班  | 吳冠欣<br>王凱威<br>謝芳宜      | 陳韻如             | 高中生壓力分析一以揚子高中為例                            | 甲等 |
| 商業頻           | 雲林區 | 雲林<br>縣 | 私立揚<br>子高中 | 二年級 | 普通科       | 仁斑  | 高莉容<br>凌瑜屏             | 李宣璇             | 時零訂價法與商品組合訂價法之比較                           | 甲等 |
| 化學類           | 雲林區 | 雲林<br>縣 | 私立揚<br>子高中 | 一年級 |           | 忠班  | 廖于葆<br>林藝晉<br>許景翔      | 陳尚<br>民、楊<br>志堅 | 河川出海口鹽差能發電之研究                              | 甲等 |
| 法政            | 雲林區 | 雲林縣     | 私立揚<br>子高中 | 二年級 |           | 忠班  | 李馨尹<br>廖珮妗             | 廖英智             | 『興神同行』地獄審判的四個哲學思考                          | 甲等 |
| 物理            | 雲林區 | 雲林縣     | 私立揚<br>子高中 | 二年級 |           | 孝班  | 江佰龍                    | 陳尚<br>民、劉<br>家齊 | 基於不同高度宇宙射線與複合材料包覆<br>對於降低放射性同位素產生之研究       | 優等 |

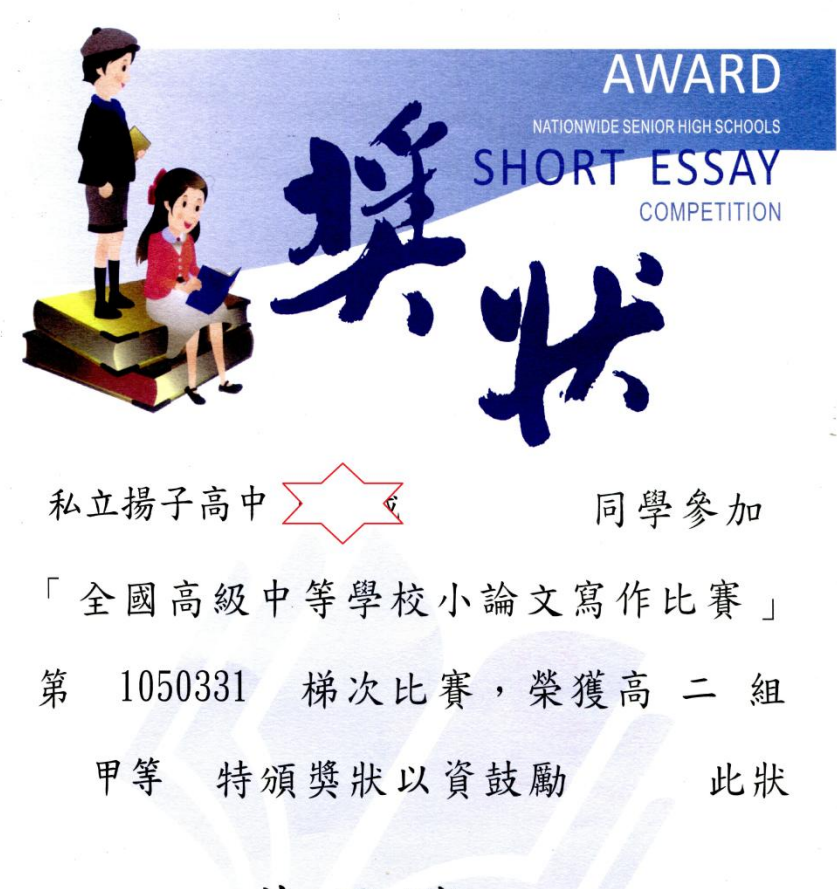

全國高級中等學校 黄子騰

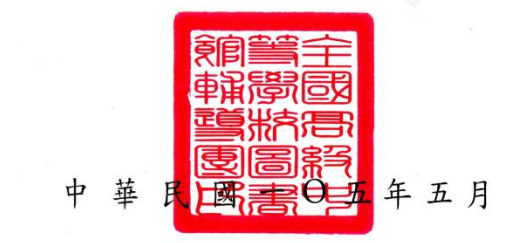

題目:「醬」吃健康嗎?

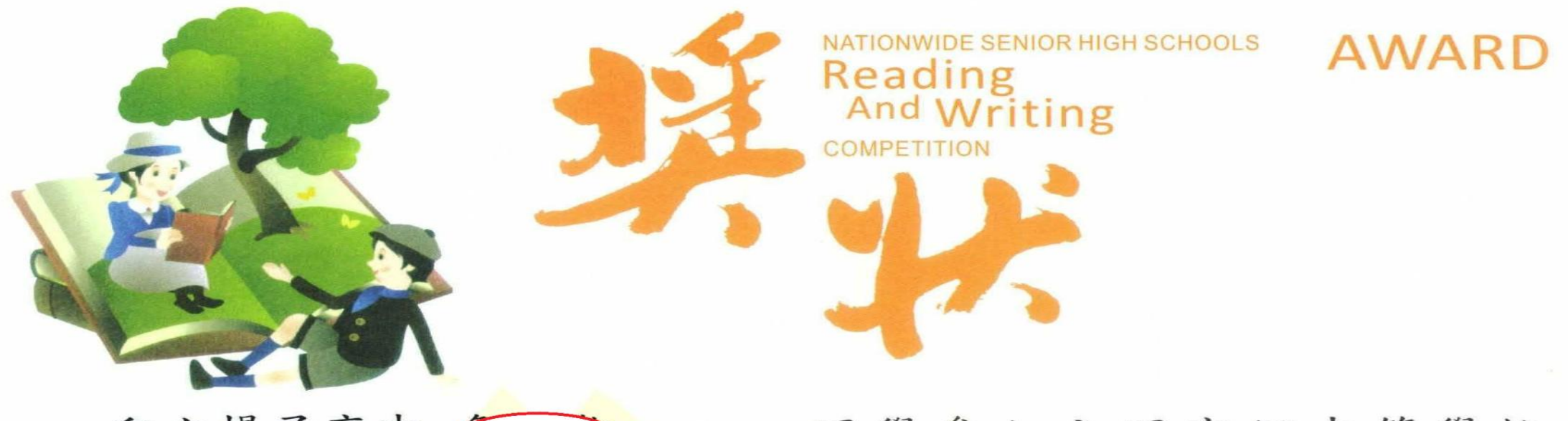

中

全國高級中等學校 黄子騰

題目: 好潮的夢:快意慢活《幽夢影》

全部に開いていた。

年五月

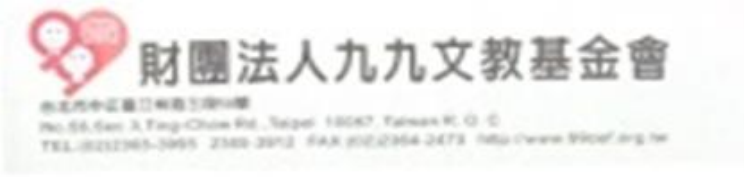

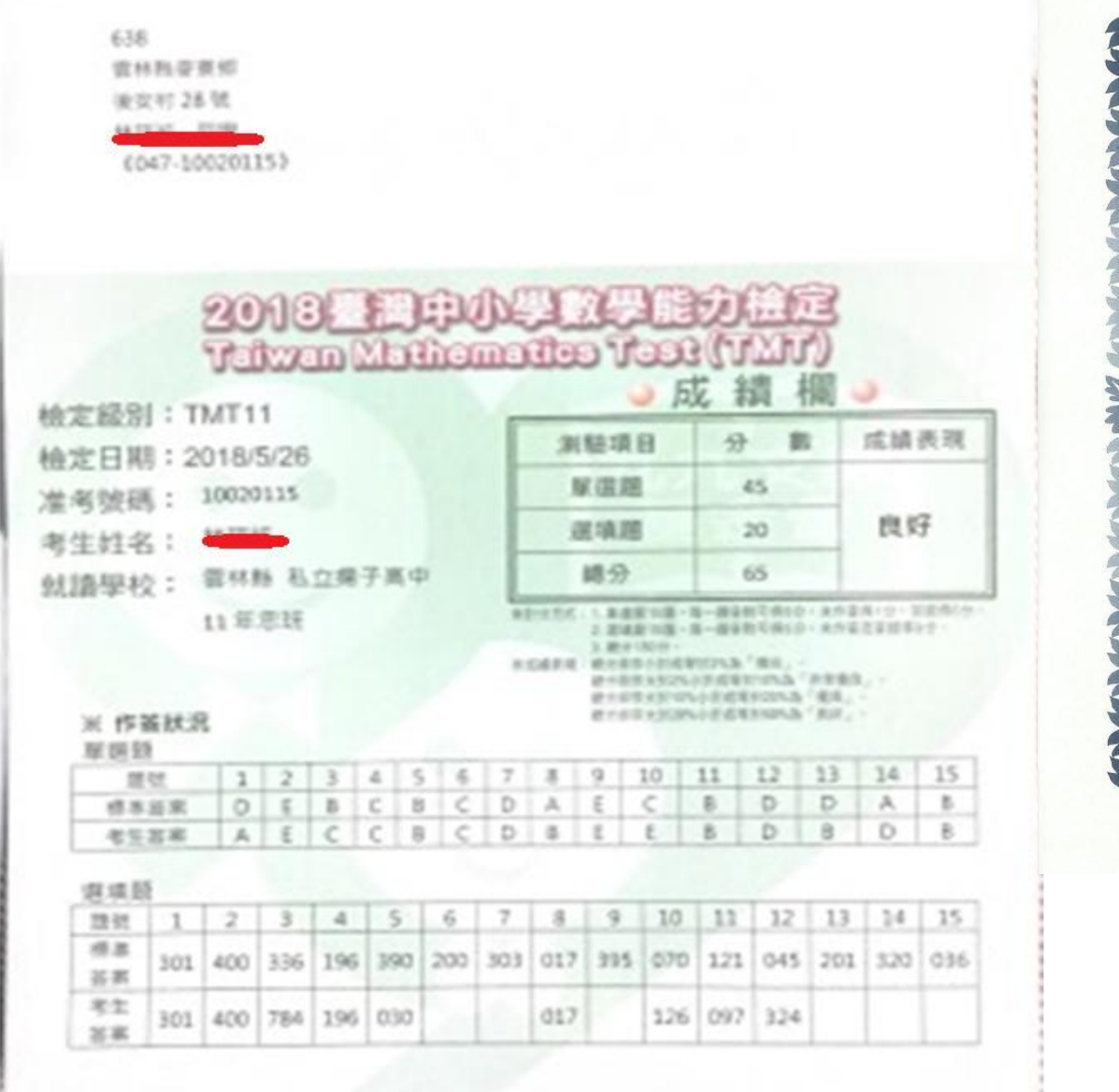

### 全民英語能力分級檢定測驗合格證書 **ITTC**全民英檢 Certificate of General English Proficiency

姓 名

Name

級數

測驗日期

Test Date

H033248

證書編號。

Serial No.

Level

身分證件字號

Identification No.

中高級

High-Intermediate

2012/06/17

發證日期

Date of Issue

在持言訓練測驗中心期印度主任袋素真故

2012/07/31

(#0430400102)

茲證明右列應試者參加「全民英語能力分級檢定測驗」 (「LTTC 全民英檢」)已達右列級數之聽力、閱讀、口說 及寫作四項測驗合格標準。「LTTC 全民英檢」係教育部 補助研發,由財團法人語言訓練測驗中心主辦。 This is to certify that the person whose name appears on the right has attained a satisfactory pass score on all four papers (Listening, Reading, Speaking, and Writing) of the indicated level of the General English Proficiency Test (LTTC GEPT). The LTTC GEPT, a testing system developed with the support of The Ministry of Education, is produced and administered by The Language Training and Testing Center (LTTC).

TTC<sup>®</sup> 財團法人語言訓練測驗中心 The Language Training 核發單位 The Language Training and Testing Center Issuer

ao 高天恩 lienan 主任 高天恩 Tien-en Kao, Executive Director

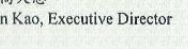

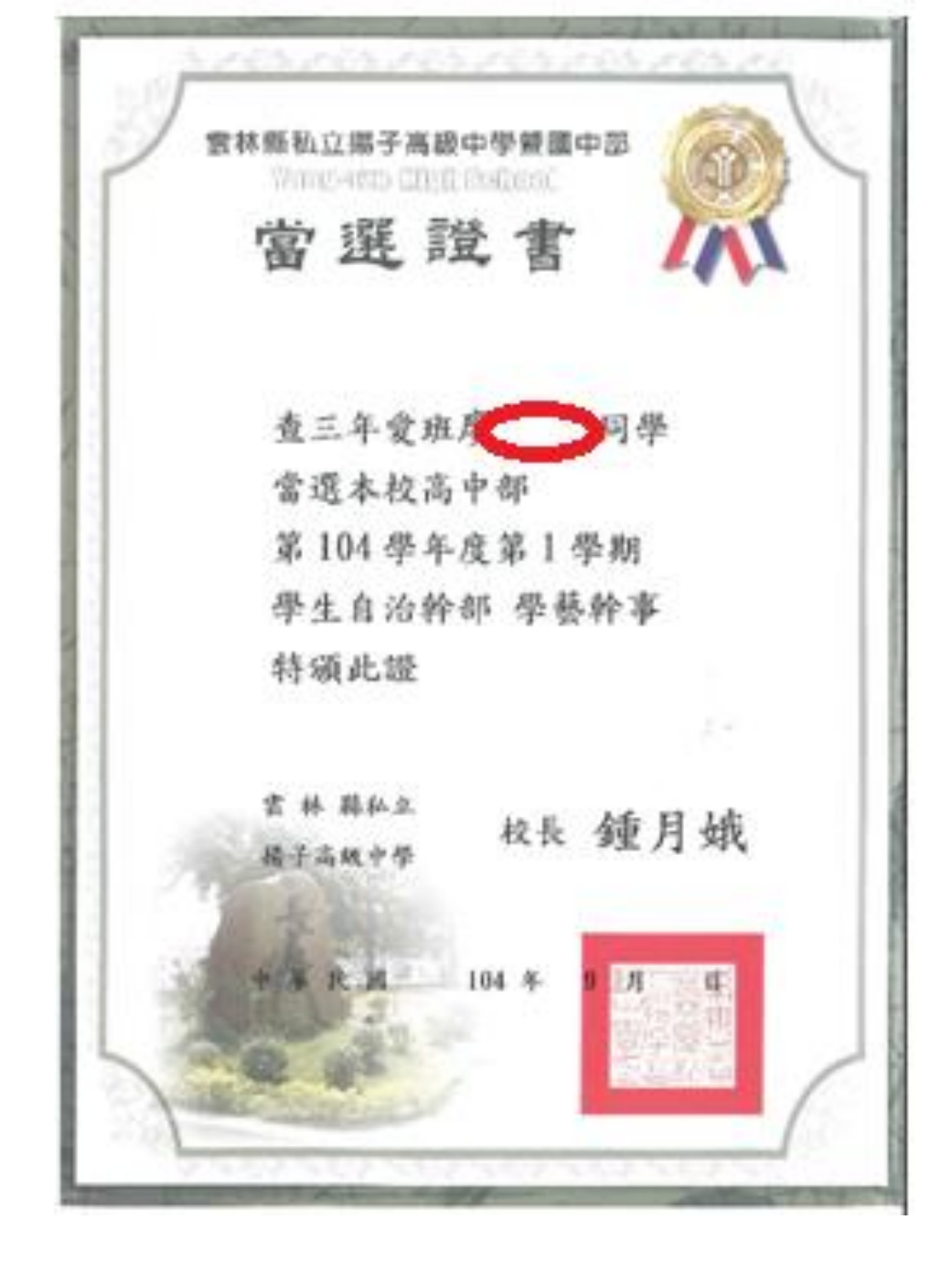

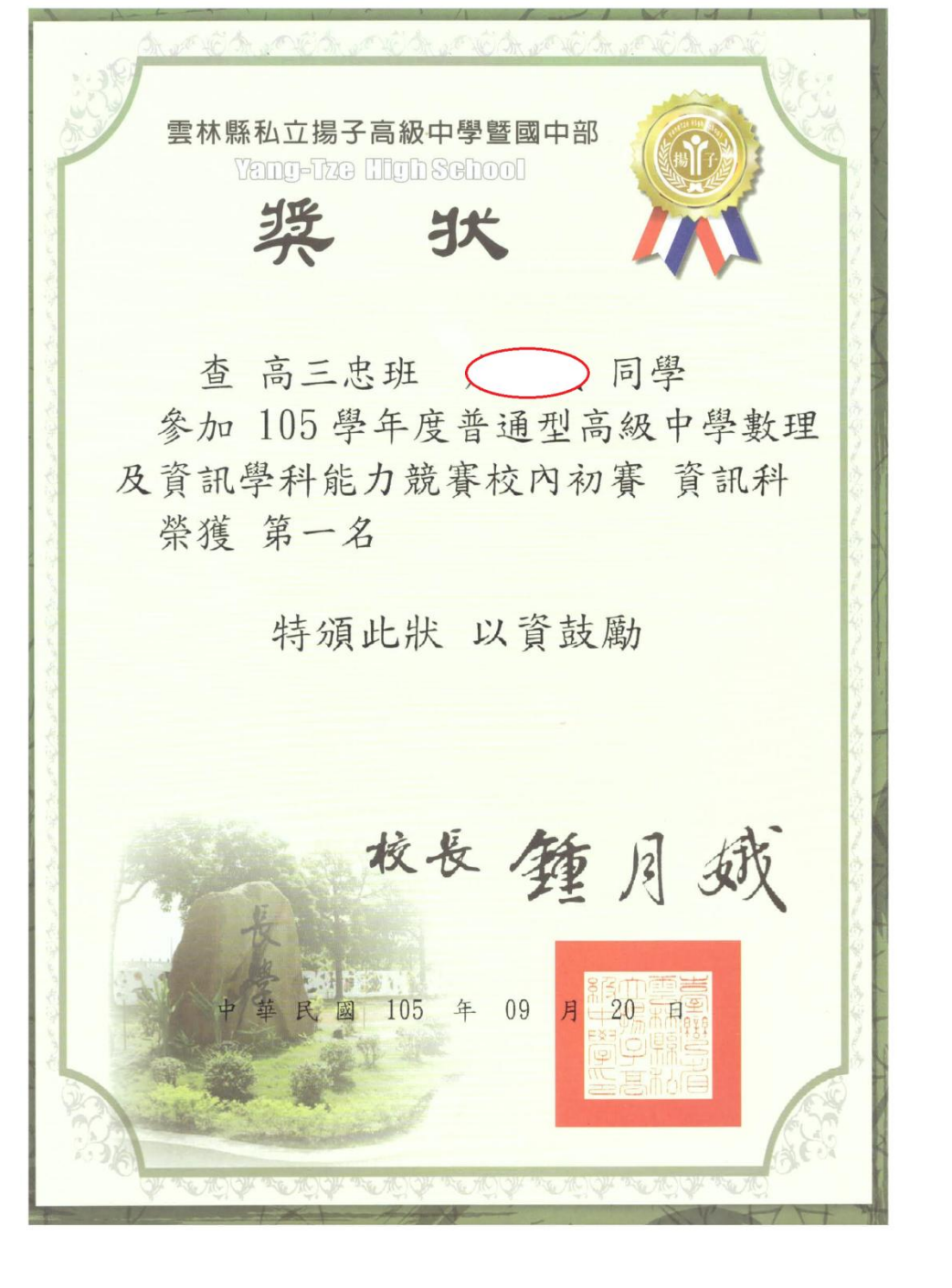

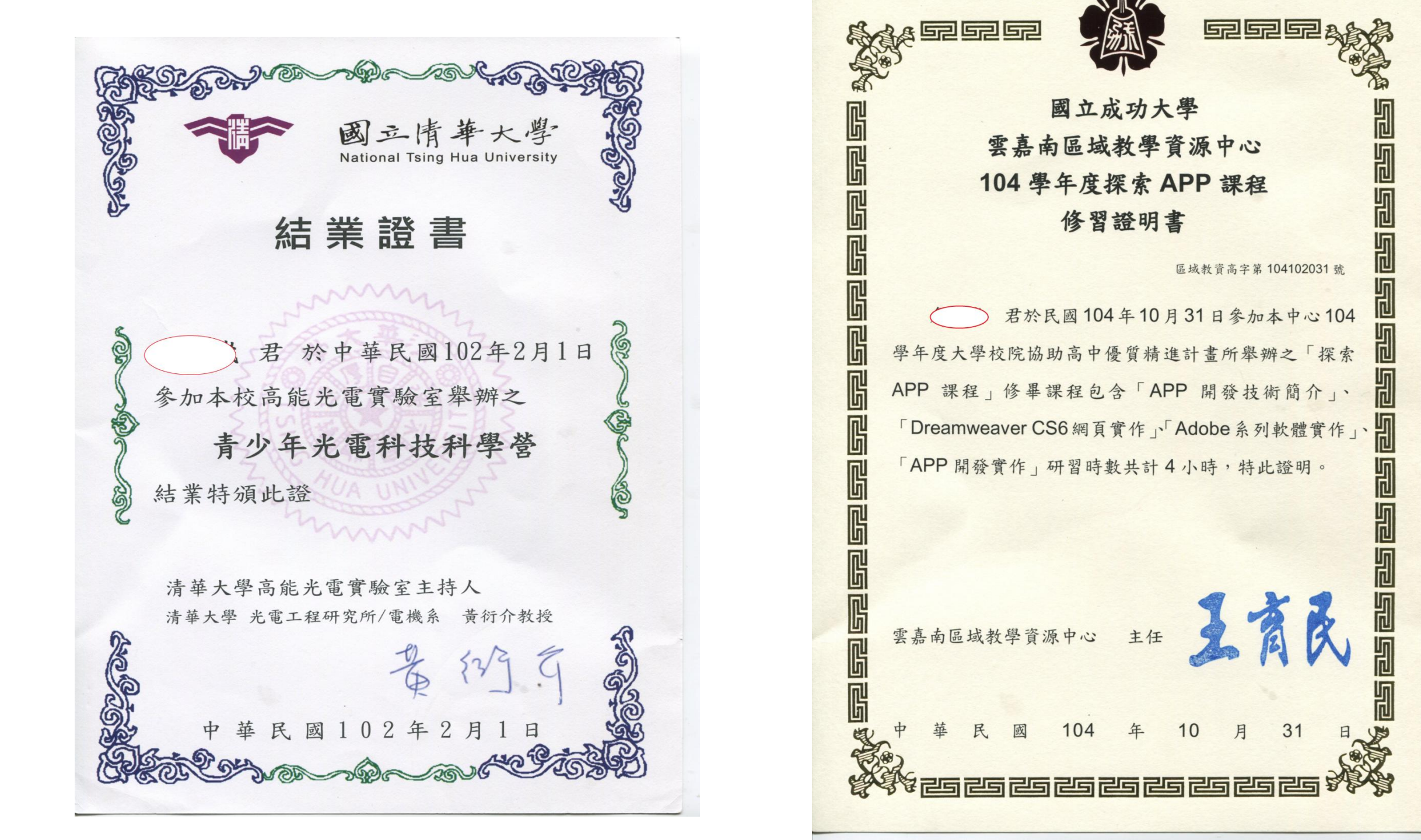

### 第16屆保德信青少年志工菁英獎

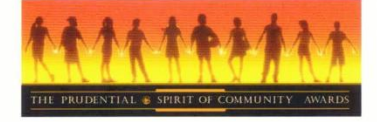

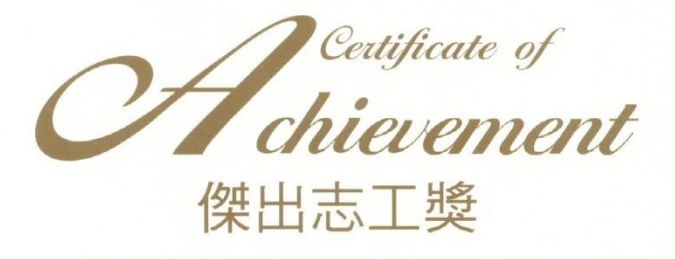

揚子高中

您在志願服務上的傑出表現,獲評審團一致認同,特贈予「傑出志工獎」,以資鼓勵。 志工精神是一種長期、無私的奉獻,希望您繼續秉持一貫的信念, 為台灣這個美麗的家園,貢獻心力。

You have been honored for distinguished performance in community service, and have been nominated by Judge Panel for national recognition. The spirit of volunteerism is long-term and unselfish contribution, and we hope you could hold on the spirit consistently for our beautiful homeland, Taiwan.

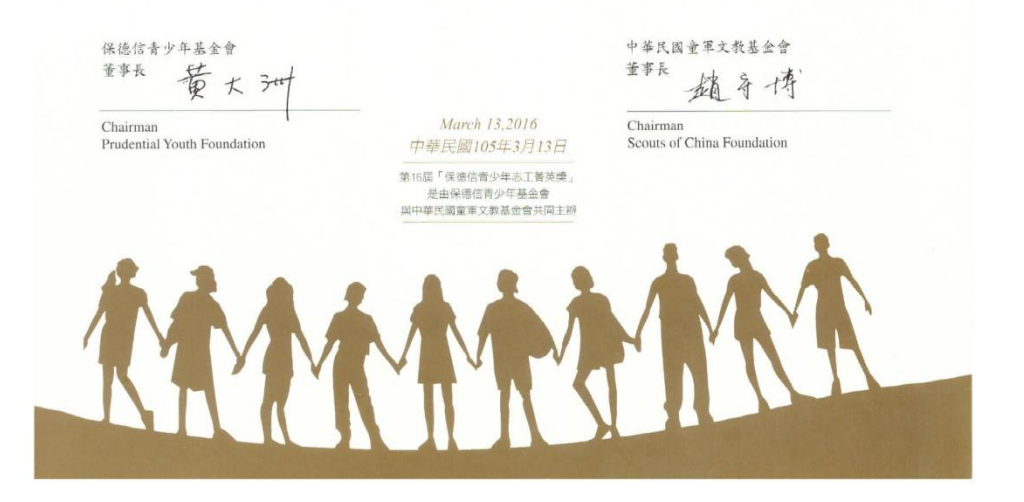

### 第18屆保德信青少年志工菁英獎

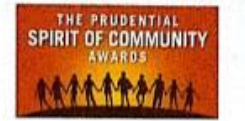

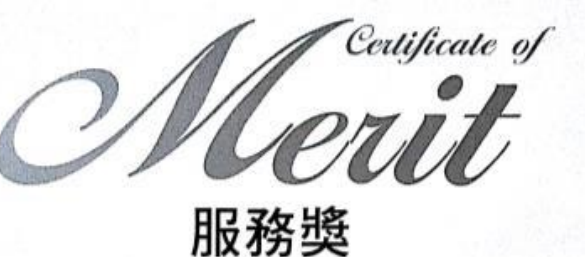

私立揚子高中

衷心感謝怨爲社會所奉獻的一切, 證致此狀, 以資敬勉, 我們堅信, 您的愛心與溫媛, 正是台灣未來向上提昇的力量所在, 並期待您再接再厲, 一起爲這塊土地更美好的將來, 繼續努力。

This is to express our heartfelt gratitude to you for serving the community, and to congratulate you with this certificate on the well-deserved honor. We strongly believe that your kindness and warmth are essential for up-promotion of Taiwan. Hereby let's work together to make a continued effort for our better tomorrow.

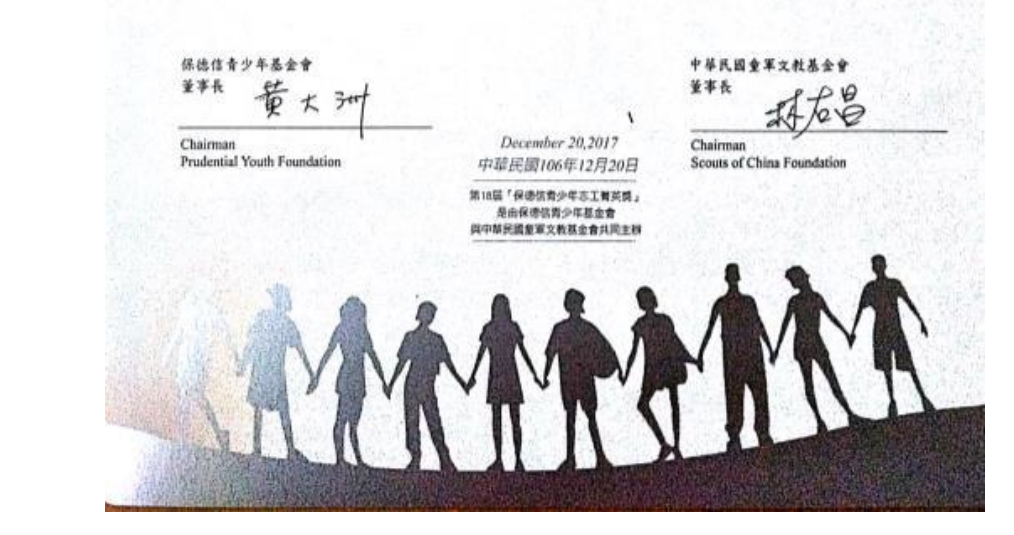

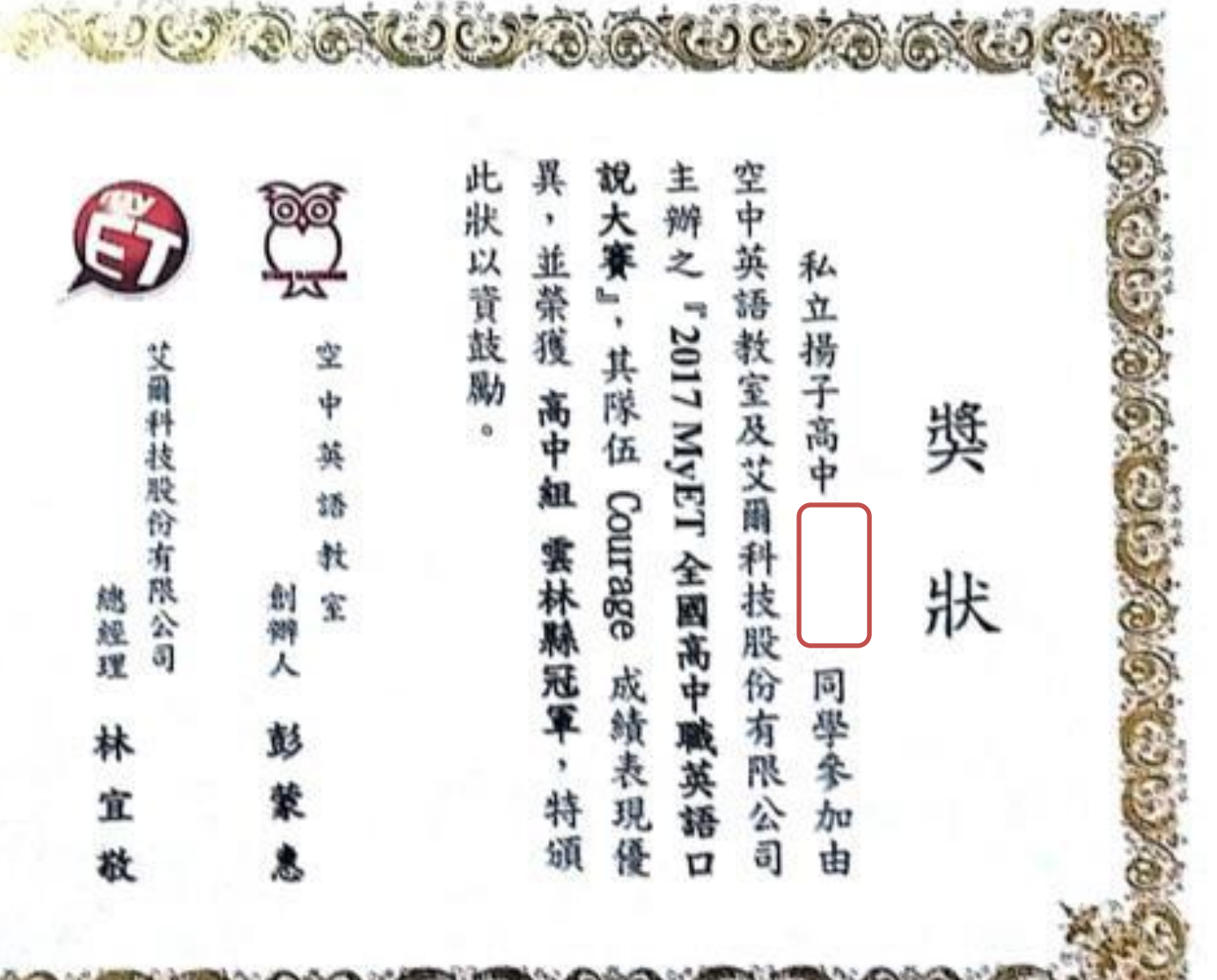

Calmenter - 1

+

篺

民

24

-

0

六年

五

月

+

Ξ

B

1

6-62

de-

10-30 C

See.

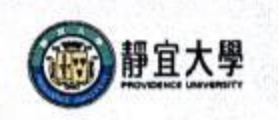

### 靜宜大學英國語文學系

### **参賽證明**

105 静英多證字第 0025 號

雲林縣私立揚子高級中學 同學於 2016 年

11月18日參與本系舉辦之「2016第二屆靜宜盃全國高中英語簡報競賽」,特頒此狀,以茲證明。

新老老老

中華民國一百零五年十一月一十八日

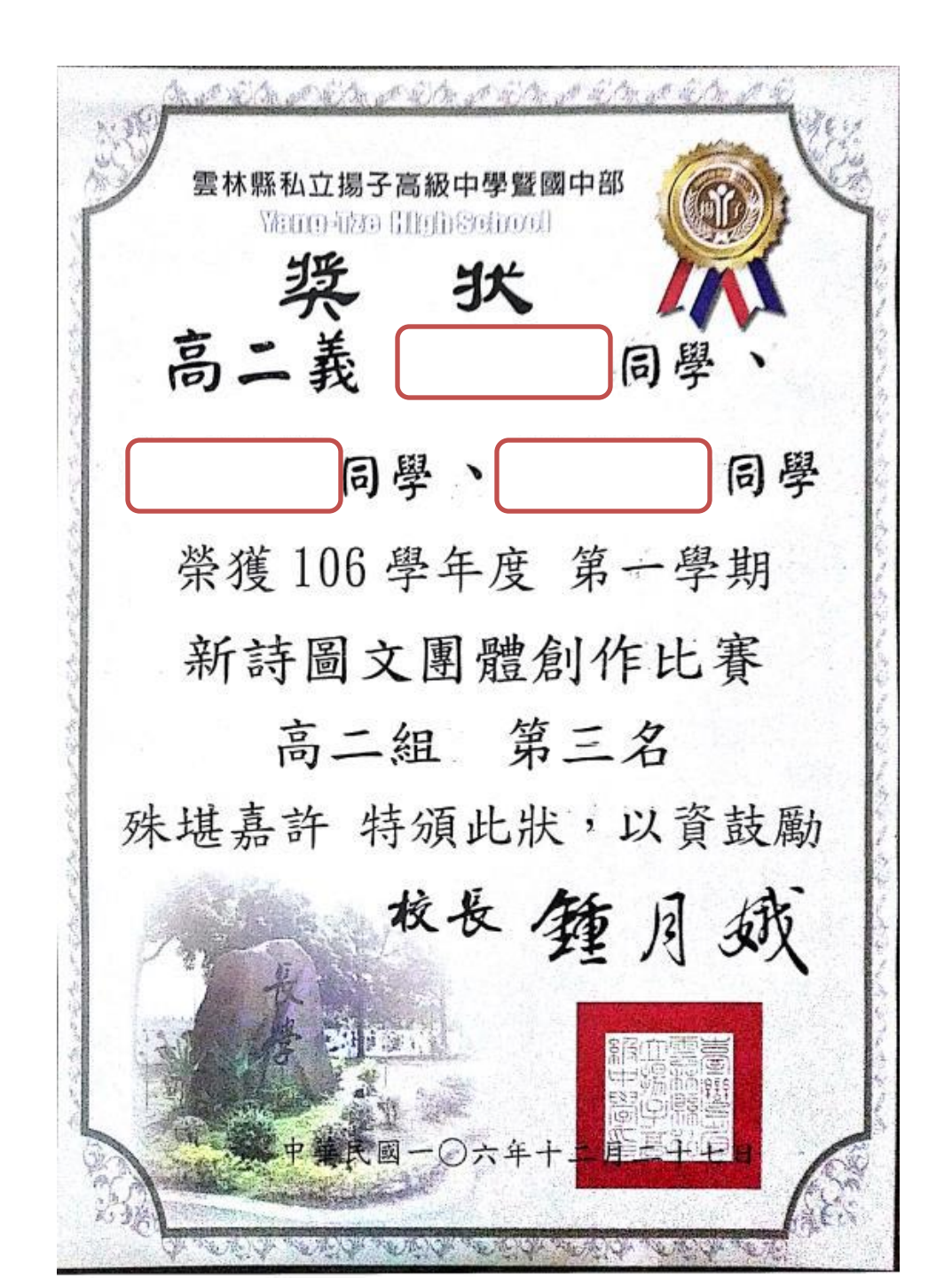

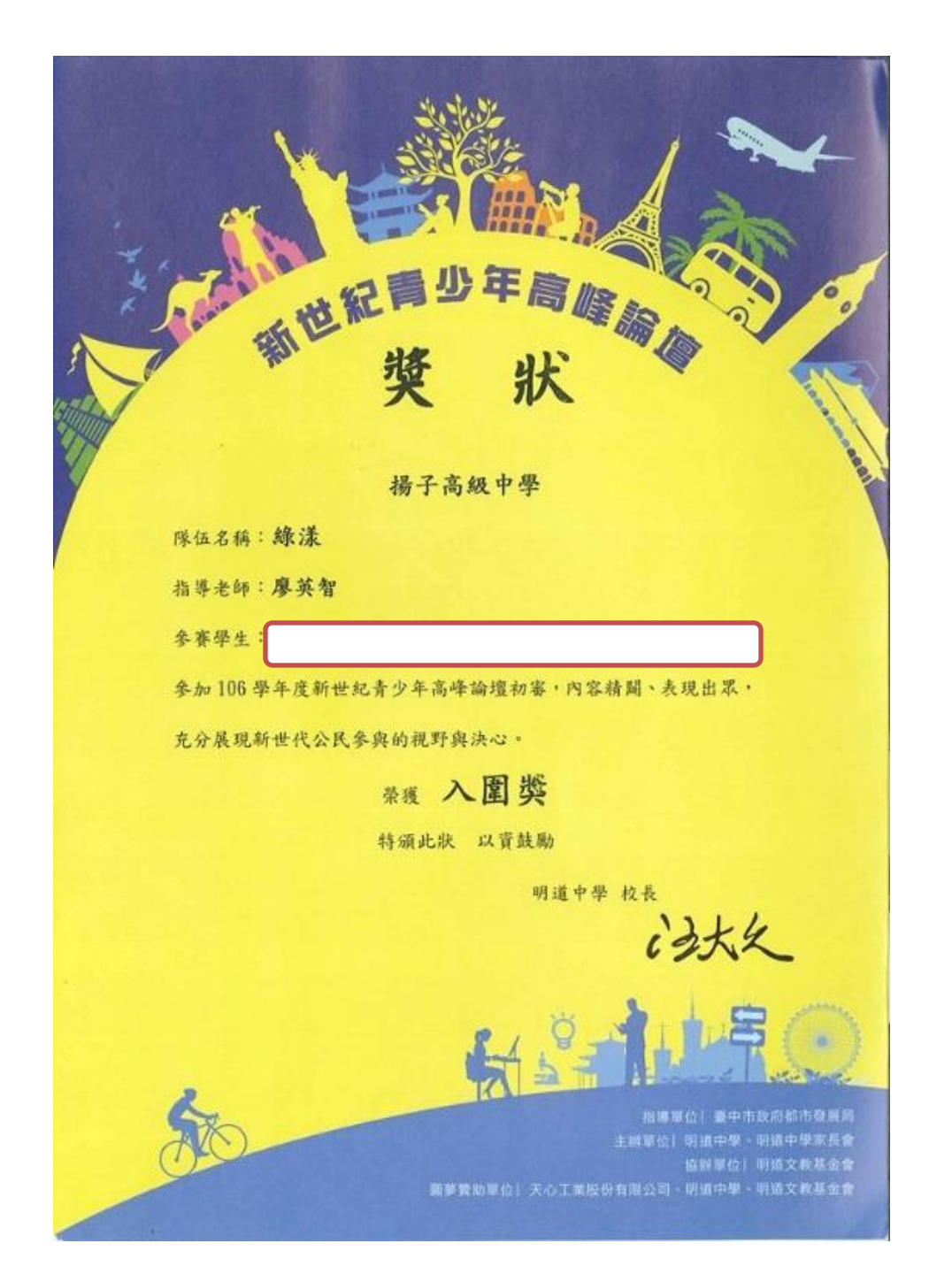

## **學生學習歷程檔案-**實際操作

| 課程學習成果 | ●學生自一學年上傳至學校平臺之課程學習成                      |
|--------|-------------------------------------------|
|        | 果,勾選至多6件,由學校每學年提交                         |
| 多元表現   | <ul> <li>●學生自一學年上傳至學校平臺之多元表現,勾</li> </ul> |
|        | 選至多10件,由學校每學年提交                           |

課程學習成果 學生介面

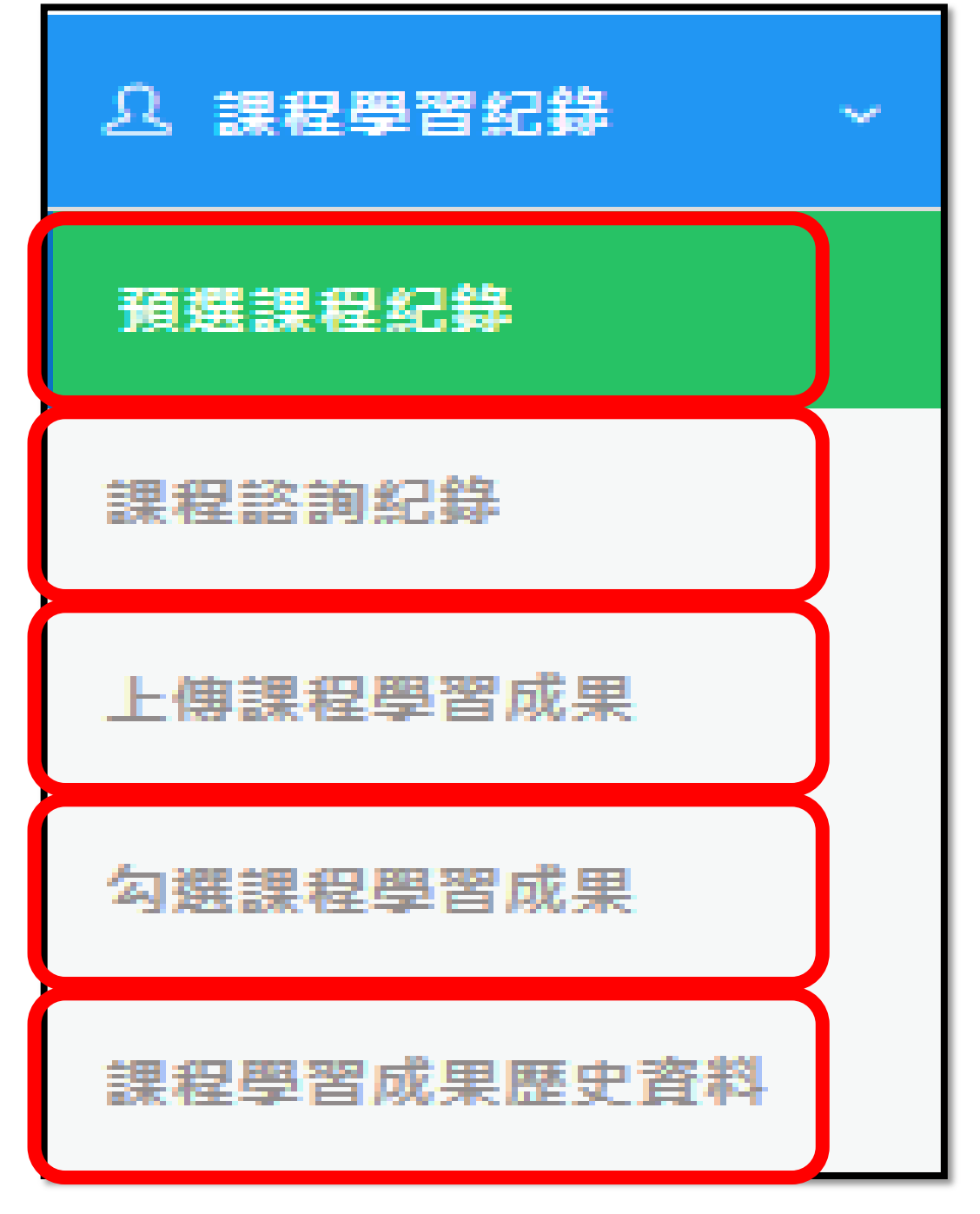

## 課程學習成果 學生介面

學年

106

106

106

106

106

學期

課程名稱

化學1-1

國文1-1

數學1-1

物理1-1

社會1-1

2.0/2

轉科

| 48  | 34 | 420  | 百 | E |
|-----|----|------|---|---|
| 2.5 | 25 | 2212 |   | 5 |
|     |    |      |   |   |

▲ 基本資料

**凡 課程學習紀錄** 

預選課程紀錄

課程諮詢紀錄

上傳課程學習成果

| 勾選課程學習成果   |
|------------|
| 課程學習成果歷史資料 |
| ✔ 多元學習表現   |

▲ 提交紀錄

自 匯出檔案

■ 其他文件管理

| 學年:   | 106 |   |
|-------|-----|---|
|       |     |   |
| 學期:   | 22  | * |
|       |     |   |
| 研習方式: | 請選擇 | * |
|       |     |   |
| 認證狀態: | 諸選擇 | × |
|       |     |   |

格林.png

台南二中.pdf

台中高工.pdf

熊貓.jpg

數學老師 授課教師

条統廠商

數學老師

學分/節數 修習方式 授課教師 課程成果檔案/ 認證教師 影音檔案 3.0/3 轉科 系統廠商 匯出少EXCEL.jpg 系統廠商 授課教師 熊猫.jpg 數學老師 敦學老師 數學作業.jpg 數學老師 A.jpg 0刀劍如夢.mp3 G.E.M.jpg 3.0/3 轉科 糸統廠商 **糸統**廊 授課教師 条統 熊貓.jpg 數學老師 熊貓.jpg 數學 數學 3.0/3 重修 授課教師 格林.png **糸統廠商** 15571.jpg 數學 數學老師 數學 C.jpg 授課教師 135113940\_14558732217651n - 複製 (13) - 複製.jpg 授課教師 1.0/1 轉科 系統廠商

### 顯示可上傳檔案總數, 數量校管理者可調整 <sup>#19</sup> <sup>#1</sup>

重詞

#### Step1 **う**課程學習成果 新增 傳 'nπ Ħ 108.04.17 108.04.14 認證中 test 糸統廠商 108.03.27 認證中 授課教師 108.04.09 108.04.14 認證成功

認證成功

認證中

V

1/2頁,共6筆 到1▼頁,每頁5 筆

授課教師

數學老師

108.02.01

108.04.09

108.02.01

## 課程學習成果 學生介面

史初相林住学自成果

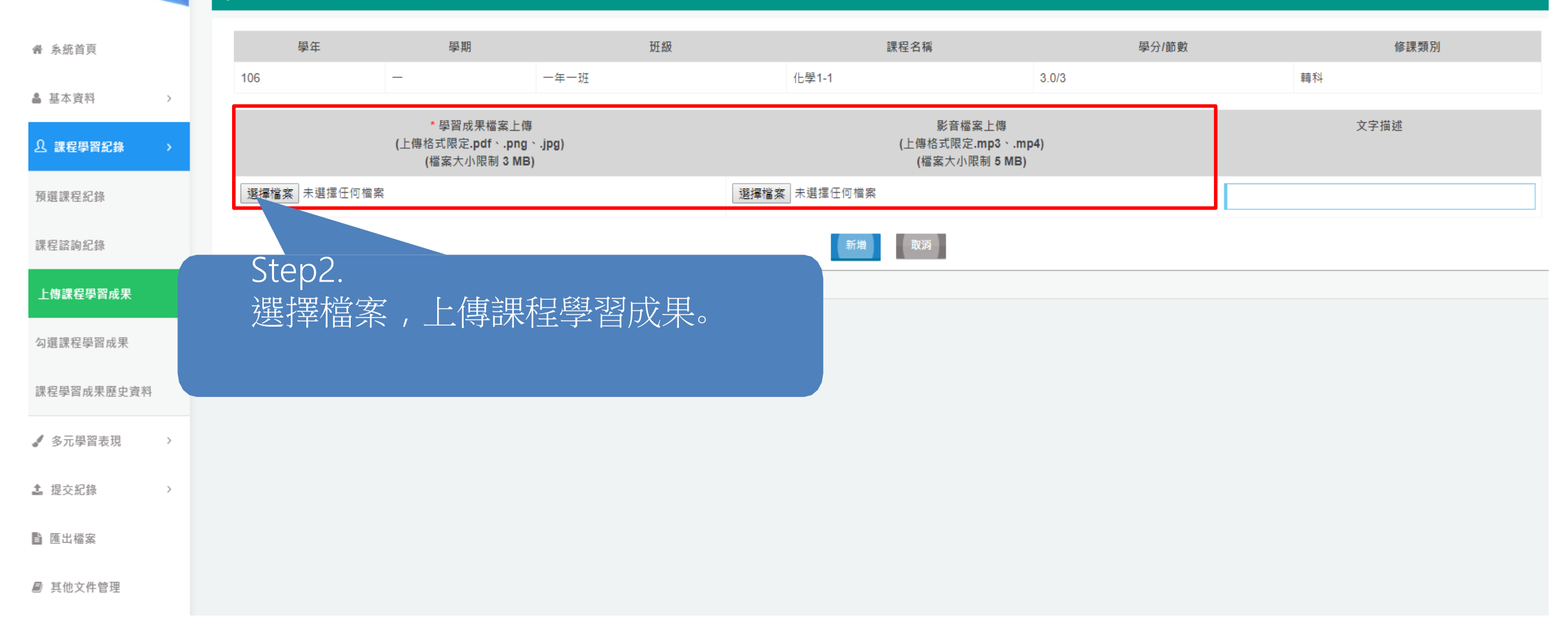

| 課程:<br>學      | 學習生グ | <b>国</b> 乃<br>个行 | 成果<br>面    |                              |             |                        |                               |                            |              |                                          |                |                     |          |                      |
|---------------|------|------------------|------------|------------------------------|-------------|------------------------|-------------------------------|----------------------------|--------------|------------------------------------------|----------------|---------------------|----------|----------------------|
| 着 系统首頁        |      |                  |            | 學年:                          | 106         |                        |                               | *                          |              |                                          |                |                     |          |                      |
| ▲基本資料 >       |      |                  |            | 學期:                          |             |                        |                               | ¥                          |              |                                          | $\frown$       |                     |          |                      |
| A 課程學習紀錄 →    |      | Ste              | ep4.       |                              |             |                        |                               |                            |              |                                          |                |                     |          |                      |
| 預選課程紀錄        |      | 玉                | <u>给</u> 跟 | 归淀                           | 富田          | 劉仕-                    | 下 対 認 諮 教                     | 斩 下拉猩                      |              |                                          | $\bigcirc$     |                     |          |                      |
| 課程諮詢紀錄        |      |                  | ᠉ᡃ᠘ᢆᡰᡘ᠘    | ען גען<br><del>אונ</del> י ו | 」「「「」」、「」   | テート                    |                               | ╜┝╶╷╶╎╶╽╨╱╱<br>╜┝╶╷╴╎╶╽╨╱╱ |              |                                          | 法印码预           |                     |          | 課程可上傳檔案線數量: 20       |
| 上庙課起學習成果      |      | 早                | 坦日         | 帝出                           | 11父務3       | <u>余</u> 統雪            | 学生已彼阳                         | 直的按課                       | E.           | ،<br>د سفار المار بالمراجعة العود العربة | <b>达</b> 山 祁 祖 | n Al-180 Am the Art | 3.0      | 已上傳數量: 19<br>尚可上傳: 1 |
| 「湖海田岡平正田      | 學    | 教                | 師名         | 稱,                           | 一次          | 崔能打                    | 旨定一位授調                        | 課教師作認                      | ai,          | 調選擇簡切你!                                  | 化蓝本脒柽学習成为      | 时过来到即               | 3.( 認證意見 | 操作                   |
| 刘浩林任子白成木      | 106  | 这                |            | 11.4 /                       |             |                        |                               |                            |              | ◎授課教師<br>◎么統廠商                           |                |                     |          | 新增                   |
| 課程學習成果歷史資料    |      | <u>百</u> 召       |            |                              |             |                        |                               |                            |              | - 2440042143                             |                |                     | 14.2     | 送出認證                 |
| ✓ 多元學習表現 >    |      |                  |            |                              |             |                        |                               |                            | 89           | 动                                        | 会 取得           |                     |          | 響朝                   |
| ▲ 提交紀錄 >      |      |                  |            |                              |             |                        | 數學作業,jpg                      |                            | 39           | н⊭                                       | AZ 4X/H        |                     | 忍證失敗     |                      |
| <b>首 匯出檔案</b> |      |                  |            |                              |             |                        | A.jpg<br>0刀劍如夢.mp3            |                            |              |                                          |                |                     |          | 送出認證                 |
| ■ 其他文件管理      |      |                  |            |                              |             |                        |                               |                            |              |                                          |                |                     |          | <u>编 朝</u><br>刪 除    |
|               | 106  | 1.57             | 國文1-1      | 3.0/3                        | 轉科          | 系統廠商                   | G.E.M.jpg                     | Step3.                     |              |                                          |                |                     |          | 新增                   |
|               |      |                  |            |                              |             | 授課教師<br>數學老師           | 熊貓.jpg                        | 聖羅仲虚將                      | 上值           | ンだる                                      | 安祥耳            | 必授                  | 主王之分     |                      |
|               | 400  |                  | mb SG a a  | 2.0/2                        | <i># 10</i> |                        | 熊貓.jpg                        | 赤口とちレロ火を川リ                 |              | ╱ <u>╜</u> 田ᠵ                            |                |                     | 口个子人     |                      |
|               | 106  | _                | 戲学1-1      | 3.0/3                        | 里修          | 授課 叙即<br>条統廠商<br>會開 老师 | 15571.jpg                     | 印認證,送                      | 出後           | 則不「                                      | 可再編            | <b> </b>            | 刪除       | 新增                   |
|               |      |                  |            |                              |             | 数字石印                   | C.jpg                         |                            |              |                                          |                |                     |          |                      |
|               | 106  | 10775            | 物理1-1      | 1.0/1                        | 轉科          | 授課教師                   | 135113940_14558732217651n - 初 |                            |              |                                          |                |                     |          | 新增                   |
|               |      |                  |            |                              |             | 數學老師                   | 格林.png                        |                            |              |                                          |                |                     |          |                      |
|               | 106  | -                | 社會1-1      | 2.0/2                        | 轉科          | 授課教師<br>系統廠商           | 台南二中.pdf                      |                            | 授課教師         | 108.04.09                                | 108.04.14      | 認證成功                |          | 新增                   |
|               |      |                  |            |                              |             | 數學老師                   | 百平高工.pdf<br>能缆 ing            |                            | 按課教師<br>動學者師 | 108.02.01                                | 108.02.01      | 認證成切                | V        |                      |
|               |      |                  |            |                              |             |                        | Automode Ala                  |                            | AY           | 100.04.03                                |                | PU RE T             |          |                      |

1/2頁,共6筆 到1▼頁,每頁5 筆

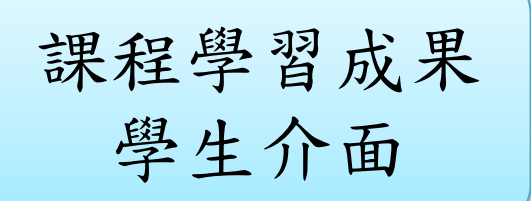

日上侍林住于自从不

| 學期:   |     |  |
|-------|-----|--|
| 研習方式: | 請選擇 |  |
| 認證狀態: | 詰避控 |  |

學年: 106

預選課程紀錄

9. 課程學習紀錄

₩ 糸統首頁

▲ 基本資料

課程諮詢紀錄

上傳課程學習成果

勾選課程學習成果

課程學習成果歷史資料

✓ 多元學習表現 >

▲ 提交紀錄

自 匯出檔案

■ 其他文件管理

|     |     | चन                  | 習方式: 請選         | 揮    |                      | х.                   |                       |           |           |               |             |                                            |                            |
|-----|-----|---------------------|-----------------|------|----------------------|----------------------|-----------------------|-----------|-----------|---------------|-------------|--------------------------------------------|----------------------------|
|     |     | <b>会</b> 及り<br>第201 | 證狀態: <b>諸</b> 撰 | 趯    |                      | ×                    |                       |           |           |               |             |                                            |                            |
|     |     |                     |                 |      |                      |                      |                       |           |           |               |             | 課程可上的                                      | 傳檔案總數量:<br>己上傳數量:<br>尚可上傳: |
| 學年  | 學期  | 課程名稱                | 學分/節數           | 修習方式 | 授課教師                 | 課程成果檔案/<br>影音檔案      | 認證教師                  | 送出日期      | 認證日期      | 認證狀態          | 認證意見        | 操                                          | 員作                         |
| 06  | -   | 化學1-1               | 3.0/3           | 聊科   | <u></u>              | 匯出少EXCEL.jpg         | 系統廠商                  | 108.03.05 |           | 認證中           |             |                                            | 新增                         |
|     |     |                     |                 |      | 技課教訓<br>數學老師         | 熊猫.jpg               | 數學老師                  | 108.03.28 | 108.04.17 | 認證失敗          | تهاده ناجحة | 送出認識<br>編 輯<br>副 除                         |                            |
|     |     |                     |                 |      |                      | 數學作業.jpg             | 數學老師                  | 108.04.17 | 108.04.17 | 認證中           | 測試-認證失敗     |                                            |                            |
|     |     |                     |                 |      |                      | A.jpg<br>0刀劍如夢.mp3   |                       |           |           | -             |             | 送出認證 4 4 1 1 1 1 1 1 1 1 1 1 1 1 1 1 1 1 1 |                            |
| 106 | 100 | 國文1-1               | 3.0/3           | 轉科   | 糸統廠商<br>授課教師<br>數學老! | GEMING<br>指定完成並送出後即錄 | <sup>≱瓶廊</sup><br>賞定; | 108.03.05 | 主選銷       | 認證中<br>上<br>ゴ |             |                                            | 新增                         |
| 106 | -   | 數學1-1               | 3.0/3           | 重修   | 授課教<br>系統廠<br>數學老    | 老師認證則由老師「認<br>才可重選   | 證失則                   | 牧」退[      | 回後        |               |             |                                            | 新增                         |
| 106 | -   | 物理1-1               | 1.0/1           | 朝科   | 授課教<br>系統廠<br>數學老    | 力力主法                 |                       |           |           |               |             |                                            | 新增                         |
| 106 | -   | 社會1-1               | 2.0/2           | 轉科   | 授課教師                 |                      |                       |           |           |               |             |                                            | 新增                         |
|     |     |                     |                 |      | 數學老師                 | 台中高工.pdf             | 授課教師                  | 108.02.01 | 108.02.01 | 認證成功          | V           |                                            |                            |
|     |     |                     |                 |      |                      | 熊貓.jpg               | 數學老師                  | 108.04.09 |           | 認證中           |             |                                            |                            |

查詢

| 課程學習<br>學生介 | 成果<br>面                      |           |                   |               |       |      |               |                              |                  |                      |                   |
|-------------|------------------------------|-----------|-------------------|---------------|-------|------|---------------|------------------------------|------------------|----------------------|-------------------|
|             | ① 勾選                         | 課程學習      | 成果                |               |       |      |               |                              |                  |                      |                   |
| ▶ 系統首頁      |                              |           |                   |               |       |      |               |                              |                  | 您勾選課程學習成果數<br>剩餘數量:1 | 數量為: 2            |
| 基本資料        | 匯出已                          | 勾選清單      | 可將                | 客已勾選          | 影清單匯出 | £    |               |                              |                  | *共可<br>*勾選截止日期 1     | 勾選 3 項<br>08.04.2 |
|             | 勾選                           | 學年        | 學期                | 課程名稱          | 學分/節數 | 修習方式 | 認證教師          |                              | 檔案下載             |                      |                   |
| 。課程學習紀錄 >   |                              | 106       | -                 | 社會 <b>1-1</b> | 2.0/2 | 轉科   | 授課教師          | ④ 台南二中.pdf                   |                  |                      |                   |
| 選課程紀錄       | $\checkmark$                 | 106       | -                 | 社會 <b>1-1</b> | 2.0/2 | 轉科   | 授課教師          | ④ 台中高工.pdf                   |                  |                      |                   |
|             | $\checkmark$                 | 106       |                   | 英文 <b>1-1</b> | 3.0/3 | 轉科   | 授課教師          | · 135113940_1455873221765    | In - 複製 (10).jpg |                      |                   |
| 程諮詢紀錄       |                              | 106       |                   | 英文1-1         | 3.0/3 | 轉科   | 授課教師          | <ul> <li>● 獎狀.jpg</li> </ul> |                  |                      |                   |
| 傳課程學習成果     |                              |           | نبر <u>بر ا</u> م | 721736° IV    |       |      | 確認送出          |                              |                  | $\bigcirc$           |                   |
| 习選課程學習成果    | 列出                           | <b>授課</b> | <b>約</b> 師"       | 認證灰           | 切』    |      |               |                              |                  | $\bigcirc$           | _                 |
| <u> </u>    | 案,                           | 母學        | 明可在               | 习選選=          | 筆     | 按「確認 | 送出」按          | 金银袋;系統跳                      | 本次勾選送出           | 出項目如下,請確認項目正確:       |                   |
| 加子目仍不证义具附   | 至全國學生學習歷程資料」 出視 窗列出勾選送出的項目,再 |           |                   |               |       |      | 課程名稱<br>社會1-1 | 認證教師         檔案名稱            |                  |                      |                   |
|             | 次按「確認送出」後;才正式送出」。            |           |                   |               | 確定決   |      |               |                              |                  |                      |                   |

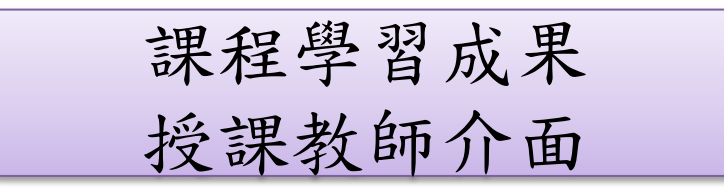

|            | 課程學 | 習成果      | 認證          |    |           |           | 透過       | 上方查詢             | 前條件查詢                  |            |               |          |       |
|------------|-----|----------|-------------|----|-----------|-----------|----------|------------------|------------------------|------------|---------------|----------|-------|
| 系統首頁       | গ   | :級:      | 訪選擇         |    |           |           | •        | 斑銀:              | 請選擇                    |            | ·             |          |       |
| ▶ 課程學習成果認證 | 5   | : 365    |             |    |           |           |          | 姓名:              |                        |            |               |          |       |
|            | 認識地 | 题:       | 請選擇         |    |           |           | ·        | 重將               |                        |            |               |          |       |
|            |     |          |             |    | (         | 勾選        | 後點書      | <sup>2</sup> 此處可 | 批次認證學生讀                | 課程學習       | 副成果           |          | 次認證成功 |
|            | 年級  | 班級       | 學號          | 姓名 | 課程名<br>稿  | 學分/節<br>數 | 修課方<br>式 |                  | 成果檔案                   | 學生送出日<br>期 | 認證日<br>期      | 認證狀態     | 12.12 |
|            | 1   | 一年一<br>班 | 10601<br>01 | 陳宏 | 社會1-<br>1 | 2.0/2     | 轉科       | 台南三中.pdf         |                        | 108.04.09  | 108.04.0<br>9 | 認證中      | 1512  |
|            | 1   | 一年一<br>班 | 10601<br>01 | 陳宏 | 社會1-<br>1 | 2.0/2     | 轉科       | 台中高工.pdf         |                        | 108.02.01  | 108.02.0<br>1 | 認證成<br>功 | 1215  |
|            | 1   | 一年—<br>班 | 10601<br>01 | 陳宏 | 英文1-<br>1 | 3.0/3     | 朝科       | 135113940_14     | 1558732217651n - 複製 (1 | 108.03.28  | 108.04.0      | 認證成      | 1518  |
|            | 1   | 一年—<br>班 | 10601<br>01 | 陳宏 | 英文1-<br>1 | 3.0/3     | 轉科       | 「點擊」             | 北處進入認證學                | 生課程        | [學習月<br>8     | 成果と      | 1818  |

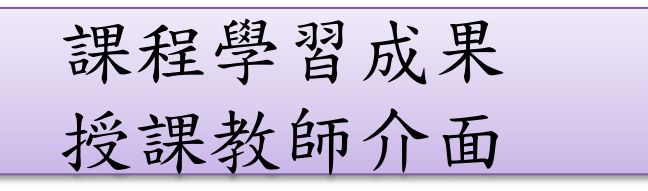

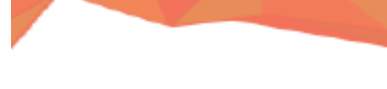

10 E8 SIS -12 CO -2

會 系統首頁

■ 課程學習成果認證

| / 誄柱學習成果;; | ស៍ជាញី                                          |            |
|------------|-------------------------------------------------|------------|
|            |                                                 |            |
| 年級         | 1                                               |            |
| 班級         | 一年一班                                            |            |
| 姓名         | 陳                                               |            |
| 課程名稱       | 數學1-1                                           |            |
| 成果檔案       | A.png 1.使用下拉選單(『認證成功』 『認                        |            |
| 學生送出日期     | 107.05.28 證失敗』)對學生之檔案進行認證。<br>9 艾澤擇『初證生妝, 則『初證音 |            |
| 認證日期       | 107.11.09 見』欄位為必填。                              |            |
| 認證狀態       | 認證成功                                            |            |
| 認證設定       | 認證狀態: 認證成功 ▼<br>認證意見:<br>▼                      | 啟用 Windows |

## 多元學習表現 學生介面

| 🥒 多元學習表現 | < |
|----------|---|
| 幹部經歷紀錄   |   |
| 競賽參與記錄   |   |
| 檢定證照紀錄   |   |
| 志工服務紀錄   |   |
| 彈性學習紀錄   |   |
| 職場學習紀錄   |   |
| 作品成果紀錄   |   |
| 其他活動紀錄   |   |
| 勾選多元表現資料 |   |

多元學習表現 學生介面

| 🕼 國教署 高級中等學校校內學生                                                            | ≝× +      |                                   |                            |           |                     |         |      |      | -             | - 0 ×     |
|-----------------------------------------------------------------------------|-----------|-----------------------------------|----------------------------|-----------|---------------------|---------|------|------|---------------|-----------|
| ← → ⊂ @                                                                     | i) 163.27 | 7.238.10/Admin/I                  | MultipleLearning/c         | adre      | 70%                 | ··· 🗵 🖒 | 、搜尋  |      | <u>↓</u> III\ | ∎ © ≡     |
| 教育部國民及學前教育 高級中等學校校內學主學實歷程圖務 12 Education Advantational Manager of Education |           | ]<br>學前較育著 2018. All rights reset | rved. Version:2.1.0.190803 |           |                     |         |      |      | 107學年 第2學期    | 目登入:陳宏宏 📀 |
|                                                                             | 유 幹部經歷紀錄  | ,<br>K                            |                            |           |                     |         |      |      |               |           |
| ✿ 系統首頁                                                                      | 記錄來源      | 單位名稱                              | 開始日期                       | 结束日期      | 擔任職務                | 幹部等級    | 證明文件 | 影音檔案 | 影音連结          | 操作        |
| ● 甘太姿料 、                                                                    | 校方建立      | 一年一班                              | 107.01.01                  | 107.01.30 | 測試幹部2               | 斑級幹部    |      |      |               |           |
| ●並少員小〉〉                                                                     | 校方建立      | 一年一班                              | 106.12.01                  | 107.01.30 | 測試幹部1               | 校級幹部    |      |      |               |           |
| ♀ 課程學習紀錄 >                                                                  | 校方建立      | 測試單位                              | 107.01.03                  | 108.05.21 | 測試幹部4a              | 校級幹部    |      |      |               |           |
| / 女示風帶主頂 、                                                                  | 校方建立      | 一年一班                              | 106.12.02                  | 107.01.31 | 測試幹部3a              | 社園幹部    |      |      |               |           |
|                                                                             | 校方建立      | 一年一班                              | 106.12.02                  | 107.01.31 | 測試幹部2a              | 班級幹部    |      |      |               |           |
| 幹部經歷紀錄                                                                      |           |                                   |                            |           | (2호 . #40 옆 . 찌 . 4 |         |      |      |               |           |
| 請实念問記錄                                                                      |           |                                   |                            |           |                     |         |      |      |               |           |
| AND CO PERIOR                                                               | ♥新増結錄     |                                   |                            |           |                     |         |      |      |               |           |
| 檢定證照紀錄                                                                      |           |                                   |                            |           |                     |         |      |      |               |           |
| 志工服務紀錄                                                                      |           |                                   |                            |           |                     |         |      |      |               |           |
| 彈性學習紀錄                                                                      |           |                                   |                            |           |                     |         |      |      |               |           |
| 職場學習紀錄                                                                      |           |                                   |                            |           |                     |         |      |      |               |           |
| 作品成果紀錄                                                                      |           |                                   |                            |           |                     |         |      |      |               |           |
| 其他活動紀錄                                                                      |           |                                   |                            |           |                     |         |      |      |               |           |
| <u> </u>                                                                    |           |                                   |                            |           |                     |         |      |      |               |           |

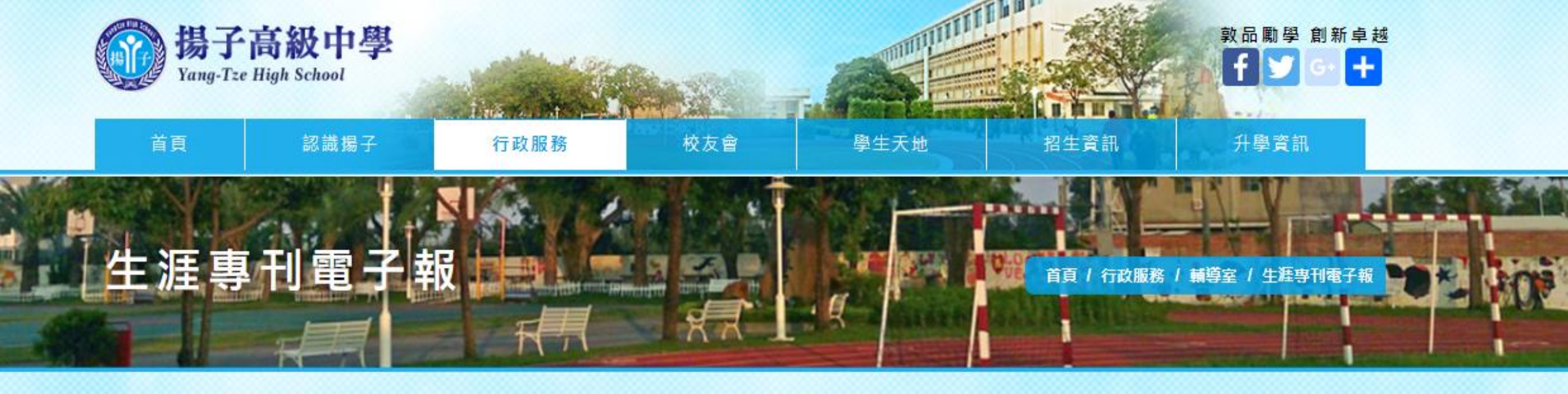

| > 學生申訴評議委員會     |   |
|-----------------|---|
| > 工作夥伴與職掌       |   |
| > 正向管教之輔導成效     |   |
| > 生涯專刊電子報       |   |
| > 輔導工作特色 生涯専刊電子 | 報 |
| > 輔導工作委員會       |   |
| > 生涯輔導          |   |
| > 性別平等教育        |   |

|            | 大學學群與生涯規劃<br>資料來源:大學人學考試中心                                                                                                    |
|------------|----------------------------------------------------------------------------------------------------|
| ₩學服<br>(1) | <ul> <li>主要學類<br/>資訊工程、資訊管理、數位設計、圖書資訊。</li> <li>主要生無發展</li> <li>控式設計創、資訊系統分析問、資訊管理人員、資訊產品研發人員、網路管理<br/>工程師、電子向荷設計師、多感諸設計師。電腦遊戲設計師等。</li> </ul> |
| - 工程學群     | <ul> <li>主要學類<br/>電機電子、機械工程、土木工程、化學工程、材料工程、</li> <li>主要生器發展</li> <li>電機工程額、電子工程超、機械工程等、土木工程等、化學工程等、<br/>工業管理領等、</li> </ul>                     |

揚子中學學習歷程檔案服務平台 http://163.27.238.10/

帳號密碼與天方校務系統相同